# Guide d'utilisation de

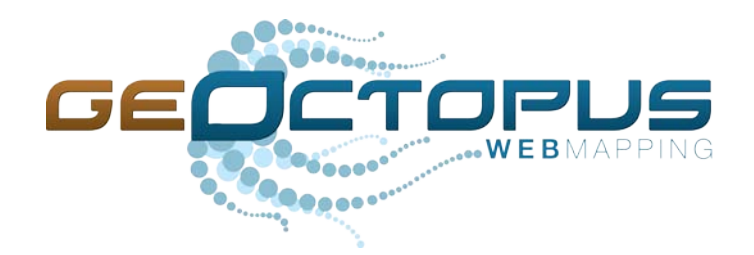

Pour l'usage du Programme de stabilisation des berges du Lac Saint-Jean

Réalisation

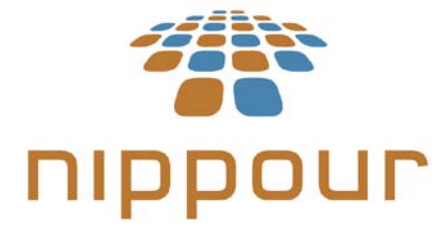

Version 1.0 Janvier 2012

# Table des matières

| Présentation                                                         | 3  |
|----------------------------------------------------------------------|----|
| Connexion                                                            | 3  |
| Authentification                                                     | 3  |
| Mot de passe oublié                                                  | 3  |
| Déconnexion                                                          | 4  |
| Modifier votre mot de passe                                          | 4  |
| Choisir une carte                                                    | 4  |
| Outils de base                                                       | 5  |
| Interface de la carte                                                | 5  |
| Navigation                                                           | 5  |
| Mesurer                                                              | 6  |
| Position géographique                                                | 6  |
| Informations sur des objets géographiques                            | 6  |
| Affichage des couches cartographiques                                | 7  |
| Légende                                                              | 7  |
| Ajout de couches cartographiques                                     | 7  |
| Ajout de couches externes                                            | 8  |
| Annotation, édition et impression de cartes de travail               | 9  |
| Ajouter des annotations                                              | 9  |
| Règles générales d'édition des géométries                            | 9  |
| Impression de carte                                                  | 10 |
| Rechercher et exporter des fiches d'informations                     | 11 |
| Menu « Propriété » et menu « Travaux »                               | 11 |
| Liste de fiches                                                      | 12 |
| Rechercher dans une liste                                            | 13 |
| Utilisation du filtre                                                | 13 |
| Exportation des données en format CSV                                | 14 |
| Résolution de problème des fichiers CSV ouverts avec Microsoft Excel | 15 |
| Édition des fiches                                                   | 16 |
| Création d'une nouvelle fiche                                        | 16 |
| Création et édition d'un milieu humide                               | 17 |
| Suppression d'une fiche                                              | 17 |
| Édition d'une fiche                                                  | 18 |
| Éditer la position géographique d'un élément ponctuel                | 18 |
| Travaux et interventions annuelles                                   | 19 |

| Ajout de travaux et d'interventions annuelles                | 19 |
|--------------------------------------------------------------|----|
| Dessiner une intervention à partir de coordonnées connues    | 19 |
| Créer une intervention à partir d'une intervention existante | 20 |
| Propriétés et rôle d'évaluation                              | 20 |
| Fiche de propriété                                           | 20 |
| Informations sur le cadastre                                 | 21 |
| Fiche du rôle d'évaluation                                   | 22 |
| Création d'une nouvelle fiche de propriété                   | 22 |
| Diviser une propriété                                        | 23 |
| Modification de la forme d'un terrain                        | 24 |
| Baux et cessions                                             | 24 |
| Fiche de bail                                                | 24 |
| Renouvellement d'un bail                                     | 25 |
| Signature de document                                        | 26 |
| Cession                                                      |    |
| Privilèges d'accès                                           | 27 |
| Documents liés                                               | 27 |
| Consulter un document                                        | 27 |
| Lier un document                                             |    |
| Importer un nouveau fichier                                  |    |
| Visualiser une photographie aérienne d'archive               |    |
| Synchroniser les propriétés avec le rôle d'évaluation        |    |

# **Guide d'utilisation de Geoctopus**

Version 1.0

# Présentation

Geoctopus est un logiciel qui agit en tant que service utilisant la puissance d'Internet pour diffuser des données géospatiales. Il consiste en une plateforme Web de diffusion sécurisée qui permet de centraliser les informations à référence spatiale. Il possède tous les outils permettant une consultation conviviale de l'information.

# Connexion

### Authentification

Pour ouvrir Geoctopus, vous devez :

- 1. Ouvrir votre navigateur (Internet Explorer, Firefox ou autre).
- 2. Taper l'adresse suivante dans la barre d'adresse : www.geoctopus.com

ATTENTION : Ne pas tapez l'adresse dans la barre de recherche Google ou autre mais bien dans la barre d'adresse.

- 3. Saisir votre nom d'utilisateur.
- 4. Saisir votre mot de passe.
- 5. Cliquez sur le bouton Se connecter.

Il est possible de vous brancher au portail à partir de n'importe quel ordinateur ayant accès à Internet.

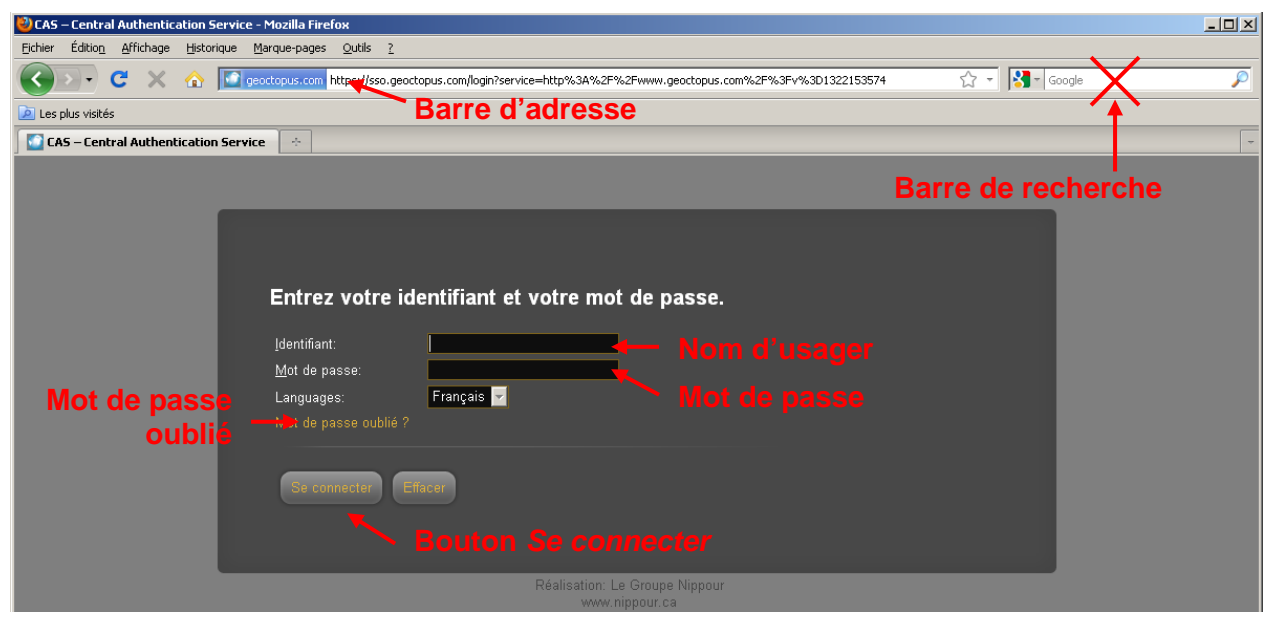

### Mot de passe oublié

Si vous ne vous rappelez plus de votre mot de passe, cliquez sur le lien « Mot de passe oublié ? » et il vous sera envoyé par courriel.

### Déconnexion

Lorsque vous aurez terminé de travailler avec l'application, il est préférable de vous débrancher du serveur afin de libérer le droit d'utilisation et d'éviter qu'une autre personne puisse, à partir de votre ordinateur, avoir accès à l'application.

Pour ce faire, cliquez sur le bouton « Déconnexion » qui se trouve au bas de la fenêtre de choix de carte ou sur celui situé dans le coin supérieur droit de la carte.

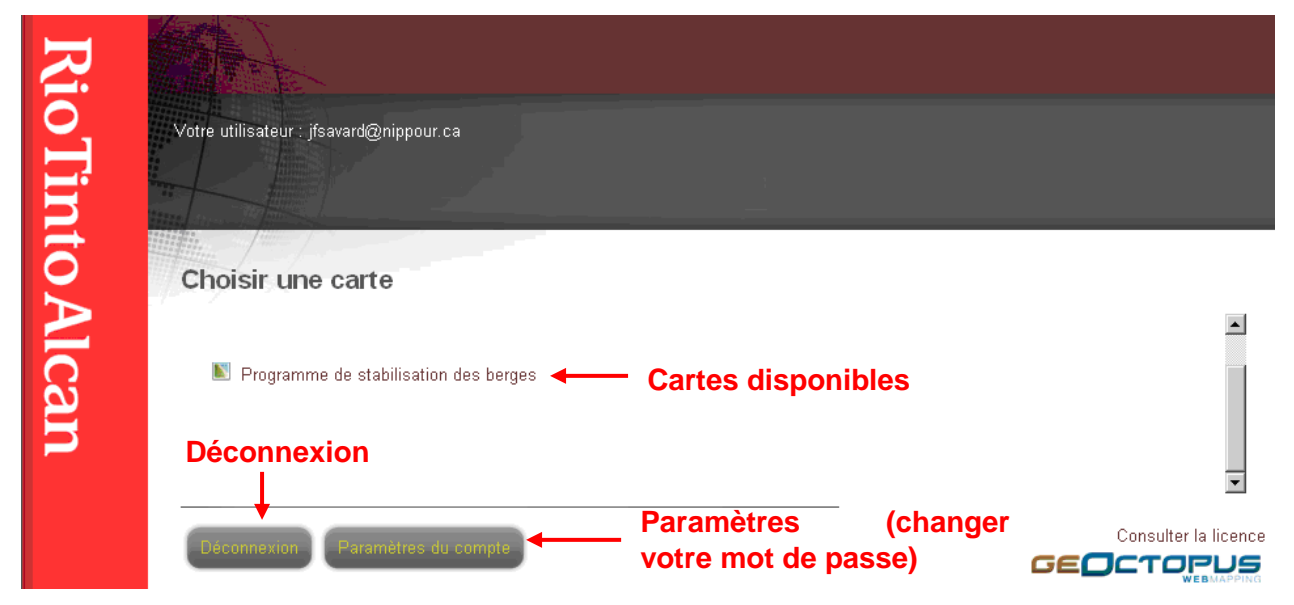

### Modifier votre mot de passe

Pour modifier votre mot de passe :

- 1. Cliquez sur le bouton « Paramètres » dans la fenêtre de choix de cartes.
- 2. Tapez votre nouveau mot de passe dans le champ « Mot de passe ».
- 3. Tapez à nouveau votre nouveau mot de passe dans le champ « Confirmation du mot de passe ».
- 4. Cliquez sur le bouton « Sauvegarder ».

| Mon compte                                                                                            |                                                          |  |  |  |  |  |  |  |
|----------------------------------------------------------------------------------------------------|----------------------------------------------------------|--|--|--|--|--|--|--|
| Utilisateur<br>demo<br>Courriel<br>Mot de passe<br>Confirmation du mot de passe<br>Langue<br>Français | Prénom<br>Nom<br>Téléphone Poste<br>Cellulaire (externe) |  |  |  |  |  |  |  |

### Choisir une carte

Après vous être authentifié, vous devez choisir une carte à afficher. Les cartes disponibles varient suivant les autorisations d'un utilisateur. Il peut s'en ajouter d'autres au fur et à mesure des demandes et des besoins.

# Outils de base

### Interface de la carte

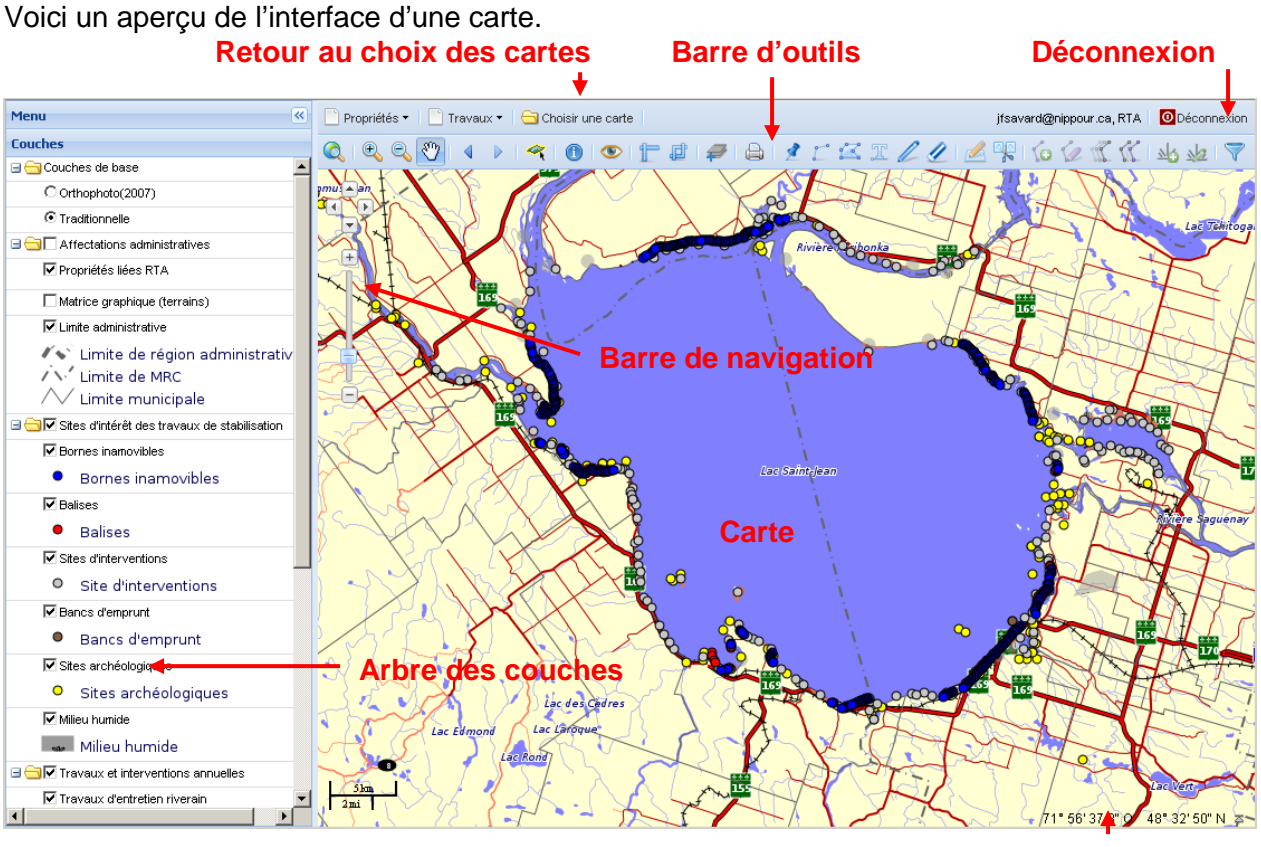

### Navigation

**Position géographique** 

Il existe plusieurs outils de navigation :

- Le principal outil pour se déplacer est la main. Pour ce faire, cliquez sur l'outil « Main » puis cliquez sur la carte et maintenez le bouton gauche de la souris enfoncé tout en la déplaçant. La carte suivra le mouvement de la souris.
- Pour vous déplacer, vous pouvez aussi utiliser les quatre flèches de navigations.
- Pour zoomer (se rapprocher ou s'éloigner de la carte), vous pouvez utiliser la barre de zoom.
- Vous pouvez zoomer sur un endroit précis en utilisant le bouton zoom +. Pour ce faire, sélectionnez l'outil, cliquez et maintenez enfoncé le bouton gauche de la souris, glisser la souris pour afficher un cadre de sélection puis relâchez lorsque le cadre couvre la zone où vous souhaitez zoomer.

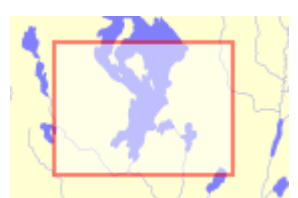

 Si vous êtes perdu, cliquez sur « Retour à la vue initiale » ou utilisez l'historique de navigation pour revenir à la position précédente.

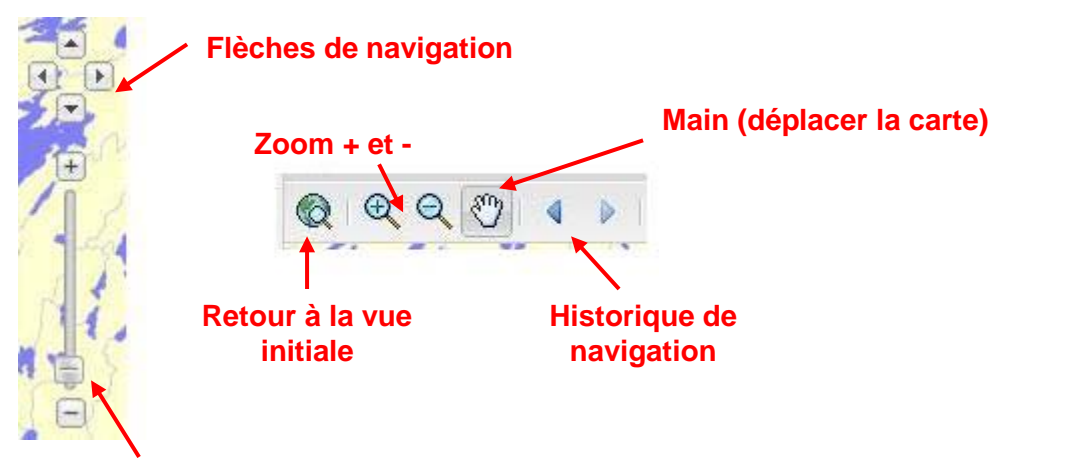

#### Barre de zoom

#### **Mesurer**

Il existe 2 outils de mesure. Le premier sert à mesurer une distance et le second sert à mesurer une superficie.

Pour utiliser l'outil, cliquez sur la carte pour dessiner une ligne ou une forme et double-cliquez lorsque vous avez terminé. La mesure s'affiche alors dans une petite fenêtre sur la carte.

Mesure de 251.40 m

# Mesure de superficie Longueur Mesure de distance Aire et Périmètre

### Position géographique

La position géographique du pointeur de la souris est toujours affichée dans le coin inférieur droit de l'écran. Vous pouvez choisir le type d'affichage des coordonnées. En cliquant sur le bouton dans le coin inférieur droit de la carte, vous pouvez choisir la projection utilisée soit, longitude/latitude (degré décimal), longitude/latitude (degré minute seconde) ou MTM, fuseau 7, NAD 83.

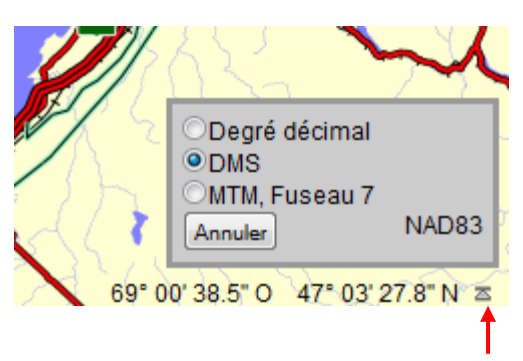

Longueur 🔀 251.40 m 824.80 ft

### Informations sur des objets géographiques

Vous pouvez consulter l'information sur un objet géographique à l'aide de l'outil de consultation.

- 1. Cliquez sur un objet avec l'outil « i ».
- S'il n'y a qu'un seul objet à proximité de l'endroit où vous avez cliqué, la fiche d'information relative à cet objet s'ouvrira. Lorsqu'il y a plusieurs objets, une fenêtre de résultat de recherche s'affiche. Dans ce cas, cliquez sur le bouton « Consulter » de l'objet souhaité.

A

Voici un exemple de fenêtre affichant 2 résultats de recherche.

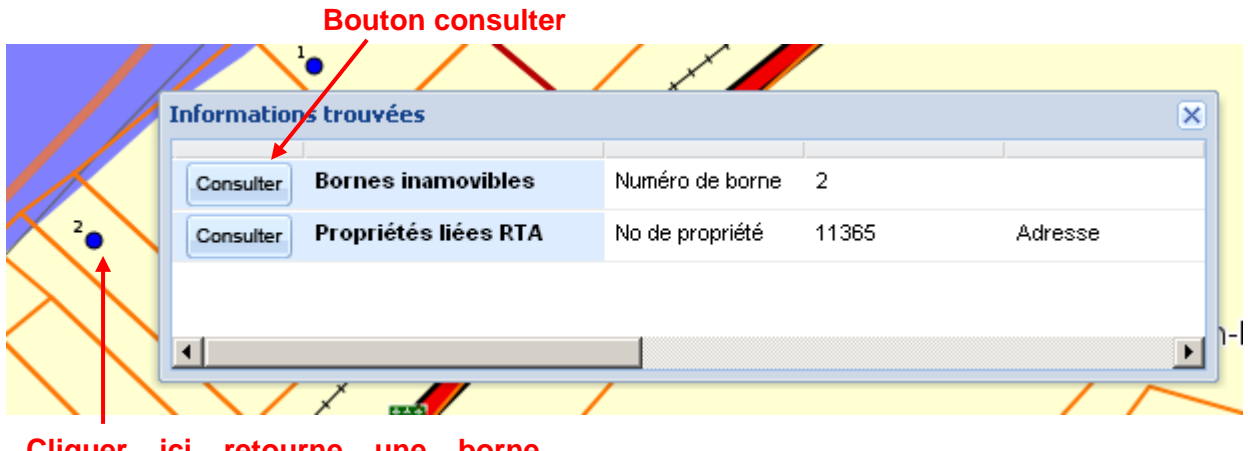

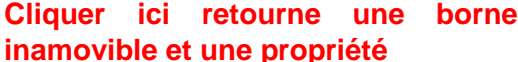

Lorsqu'aucun objet n'a été trouvé, le message suivant s'affiche « Aucun enregistrement trouvé ».

### Affichage des couches cartographiques

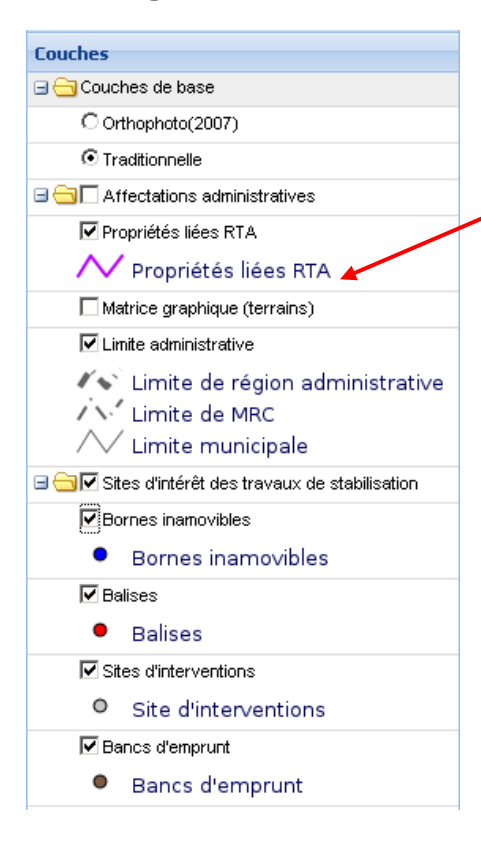

Pour des raisons de performance ou d'utilité, certaines couches ne sont pas affichées dès l'ouverture. Il est possible de les afficher ou de les masquer à partir de « L'arbre des couches ». Il suffit simplement de cocher la case située à côté du nom de la couche.

### Couche masquée

### Légende

« L'arbre des couches » sert également de légende. Le symbole situé à gauche correspond toujours à la représentation de l'objet sur la carte.

Noter que certaines couches ne peuvent s'afficher avant d'avoir atteint une échelle précise. Dans ce cas, il n'y aura pas de symbole en légende même si la case de la couche est cochée. Par exemple,

les terrains ne s'affichent seulement qu'à partir de l'échelle 1 : 50 000, ce qui correspond à environ la moitié de la barre de zoom.

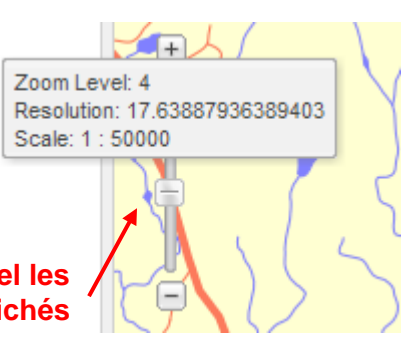

Niveau à partir duquel les terrains peuvent être affichés

### Ajout de couches cartographiques

Il est également possible d'ajouter à la carte active des couches qui ont été prévues pour d'autres cartes (dans la limite de vos droits d'accès). Par exemple, vous pouvez ajouter la couche des courbes de niveau comme suit :

1. Cliquez sur l'outil « Ajouter une couche »

- 2. Dans la nouvelle fenêtre, cliquez sur l'onglet serveur local. Sélectionnez la couche à ajouter à partir de la liste des couches disponibles.
- 3. Cliquez sur la flèche d'ajout (flèche vers la droite).
- 4. Cliquez sur le bouton appliquer.

| erveur local Serveur distant |                                                                                                    |  |
|------------------------------|----------------------------------------------------------------------------------------------------|--|
| lisponible                   | Ajouter                                                                                                    |  |
| Arpentage Maria-Chapdelaine  | <ul> <li>Hypsographie</li> </ul>                                                                                                    |  |
| Bathymétrie                  |                                                                                                    |  |
| Borne kilométrique           |                                                                                                    |  |
| Camp forestier - jmap        | <b>→</b>                                                                                                    |  |
| Couche d'édition             | E Contraction of the second second se |  |
| Courbe de niveau             |                                                                                                    |  |
| lypsographie                 |                                                                                                    |  |
| igne de transport demo       | _                                                                                                    |  |
|                              | *                                                                                                    |  |
|                              |                                                                                                    |  |

### Ajout de couches externes

Il est également possible d'ajouter à la carte active des couches qui proviennent de serveurs distants supportant les protocoles WMS et WFS. Par exemple, vous pouvez vous connecter aux données de la BNDT comme suit :

1. Cliquez sur l'outil « Ajouter une couche » 🐖

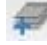

- 2. Dans la nouvelle fenêtre, cliquez sur l'onglet serveur distant. Entrer l'URL qui vous permet de vous connecter au serveur WMS/WFS. Cliquez sur le bouton Connexion. La liste des couches disponibles apparaît. Sélectionnez la couche que vous désirez utiliser.
- 3. Cliquez sur la flèche d'ajout (flèche vers la droite).
- 4. Cliquez sur le bouton appliquer.

| Serveur local | Serveur distant         |                                    |   |
|---------------|-------------------------|------------------------------------|---|
| IRL:          | http://wms.cits.nrcan.g | .ca/cgi-bin/cubeserv.cgi?          |   |
| Itilisateur:  |                         | Mot de passe: Connexion            | 1 |
| Raccourcis -  |                         | Disponible                         | · |
| BNDT          |                         | Agglomération / Built-up area (P)  |   |
| SCORE         |                         | Agglomération / Built-up area (S)  |   |
|               |                         | Agglomération / Built-up area (S)  |   |
|               |                         | Antenne parabolique / Parabolic    |   |
|               |                         | Arrière-plan - Canada / Canada E 🖃 |   |
|               |                         | Arrière-plan / Background (S)      |   |
|               |                         | Barrage / Dam (L)                  |   |
|               |                         | Barrage / Dam (L)                  |   |
| Aiout         | Supprimer               | Barrage / Dam (P)                  |   |
| Ajour         | oupprinter              |                                    |   |

# Annotation, édition et impression de cartes de travail

### Ajouter des annotations

Un utilisateur peut ajouter des annotations sur la carte que lui seul pourra visualiser à l'aide de la barre d'outils suivante :

Point Ligne Polygone Texte Modifier

Il est possible d'ajouter des annotations de type point, ligne, polygone et texte. Il est aussi possible de modifier les annotations et de les supprimer.

- Pour dessiner une ligne ou un polygone, vous devez sélectionner l'outil approprié, cliquer sur la carte à plusieurs reprises afin de dessiner le profil de la ligne ou du polygone, puis terminer le dessin par un double-clic.
- L'outil « Texte » permet d'ajouter un libellé sur la carte. Après avoir cliqué sur la carte, une boîte de dialogue vous permet d'inscrire le texte souhaité dans le champ «Name :».

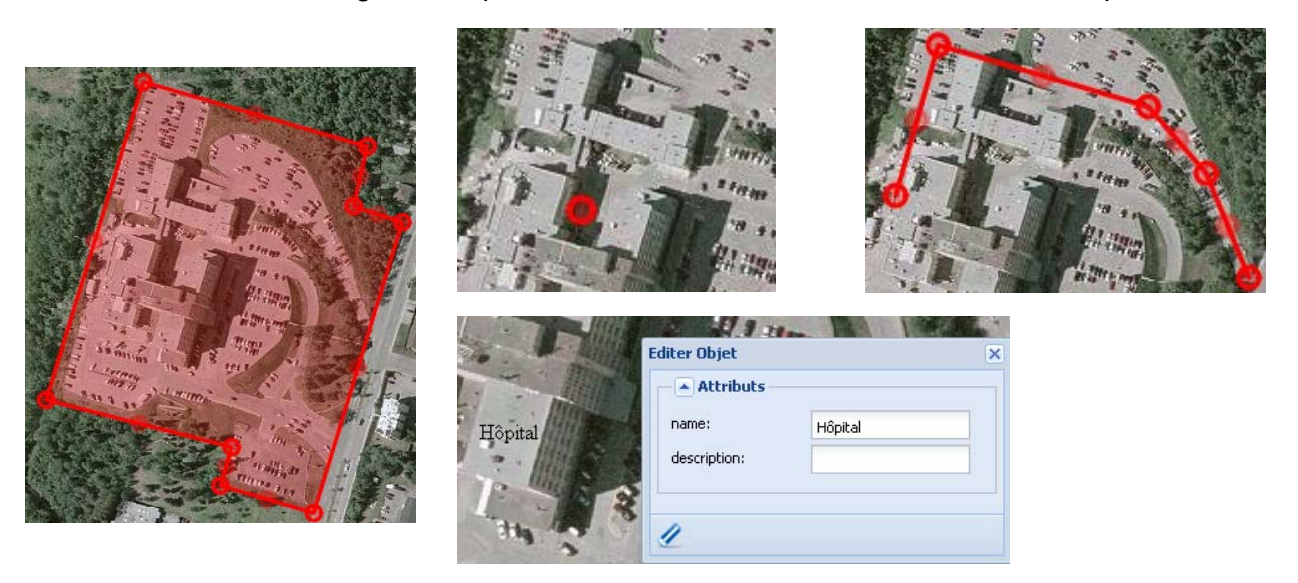

### Règles générales d'édition des géométries

Pour modifier une géométrie (point, ligne, polygone ou libellé), il

faut la sélectionner avec l'outil d'édition . S'il s'agit d'un point ou d'un libellé, vous pouvez le déplacer en glissant la souris. S'il s'agit d'une ligne ou d'un polygone, vous pouvez modifier sa forme, soit en cliquant et en déplaçant un point d'angle, soit en cliquant et déplaçant un point de segment, ce qui ajoute un nouvel angle à la géométrie.

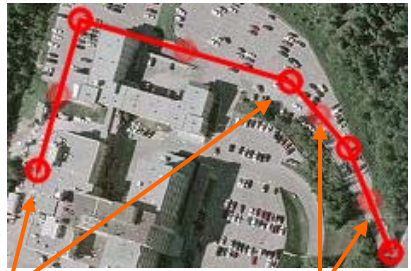

Pour effacer un angle, positionnez le curseur de la **Points d'angle** souris sur le point d'angle et appuyez sur la touche « Suppr. » de votre clavier.

Points de segment

|                                                            | -            |          |
|------------------------------------------------------------|--------------|----------|
| Pour supprimer une géométrie, sélectionnez là avec l'outil | Editer Objet |          |
| d'édition Z afin d'ouvrir la fenêtre associée. Cliquez     | Attributs —  |          |
| ensuite sur le bouton de suppression.                      | name:        | no title |
|                                                            | description: |          |
|                                                            |              |          |

Supprimer la \_\_\_\_\_ géométrie

Lorsque vous ajoutez ou que vous éditez une géométrie, il est parfois utile de modifier la position de la carte ou le niveau de zoom sans changer d'outil. Pour ce faire, vous pouvez utiliser la roulette de la souris.

- Lorsque vous tournez la roulette vers l'avant, le niveau de zoom augmente.
- Lorsque vous tournez la roulette vers l'arrière, le niveau de zoom diminue.
- Lorsque vous cliquez sur la roulette et que vous faites glisser la souris, la carte se déplace.

Lorsque vous éditez une annotation, il y a toujours une fenêtre permettant de saisir des informations sur la géométrie. Cette fenêtre peut être déplacée en cliquant sur la punaise = située en haut à droite de la fenêtre.

### Impression de carte

Puisque nous sommes sur Internet, l'impression se fait de préférence sous la forme d'un ficher PDF afin d'assurer la qualité du résultat.

- 1. Cliquez sur le bouton « Imprimer ».
- 2. Sélectionnez le modèle (format et orientation du papier).
- 3. Saisissez un titre si désiré.
- 4. Cliquez sur le bouton « PDF » et le fichier PDF sera généré.
- 5. Il est possible que vous ayez à autoriser le téléchargement du fichier. Cela dépend de la configuration des paramètres de sécurité de votre navigateur Internet. Dans ce cas, un bandeau comme celui-ci apparaitra en haut de la fenêtre de votre navigateur. Pour autoriser le téléchargement, cliquez sur le bandeau puis sur « Télécharger le fichier... ». Notez que le menu et le bandeau peuvent varier en fonction de la version de votre navigateur.

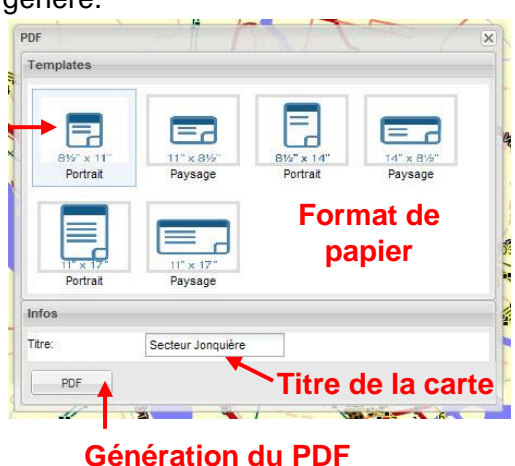

#### Pour protéger votre sécurité, Internet Explorer a bloqué le téléchargement de fichiers de ce site vers votre ordinateur. Cliquez ici pour afficher plus d'options... 🗙

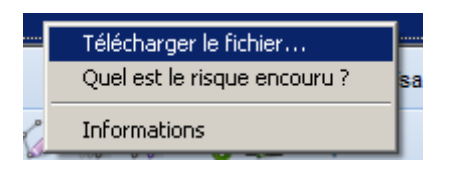

+ X

Normalement, le fichier PDF s'ouvre dans une nouvelle fenêtre. Cliquez sur le bouton « Imprimer » de cette fenêtre ou sur le bouton « Enregistrer » si vous préférez sauvegarder le fichier PDF sur votre ordinateur.

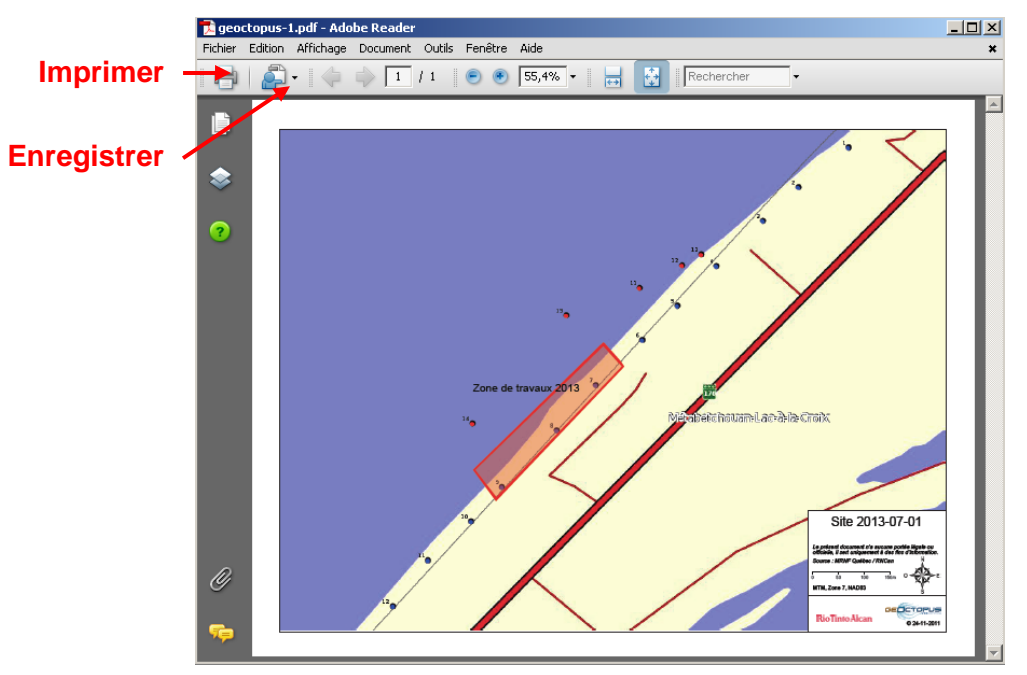

## **Rechercher et exporter des fiches d'informations**

### Menu « Propriété » et menu « Travaux »

En haut de la barre d'outils se trouve un menu contenant la liste des différents types d'informations disponibles. Les informations son divisées en 2 catégories, les « Propriétés » et les « Travaux ». Chaque item des menus donne accès à une liste des fiches d'informations du type sélectionné.

| Propriétés 🔹 📄 Travaux 🔹 😋 Cho   | oisir L  | Travaux 🔻 🔚 Choisir une carte      |   |
|----------------------------------|----------|------------------------------------|---|
| Propriétés                       | 0        | Sites d'interventions              | đ |
| Suivi du renouvellement des baux |          | Travaux et interventions annuelles |   |
| Privilèges d'accès               |          | Balises                            |   |
| Individus                        |          | Bornes inamovibles                 |   |
| Associations                     |          | Banc d'emprunt                     |   |
| Municipalités                    | ×        | Sites archéologiques               |   |
| Individus externes               | F        | Milieux humides                    |   |
| Municipalités externes           |          | Entrepreneurs                      |   |
| Types externes                   | X        | Ingénieurs conseils                | D |
| Signataires RTA                  | K.       | Types d'intervention               |   |
| Synchronisation des propriétés   | $\aleph$ | Types de balises                   | / |
| Killiele Vitte and Antoine A     | 18       | Types de matériaux                 |   |
|                                  |          | Types d'habitats                   |   |

### Liste de fiches

Toutes les listes sont constituées des éléments suivants :

- Une liste déroulante des champs de recherche.
- Une boîte de recherche.
- Un bouton « Effacer la recherche »
- Un tableau des fiches correspondantes aux résultats de recherche.
- Une barre de navigation permettant de sélectionner une page à afficher.
- Un bouton « Recharger la page » 🖻 permettant de rafraichir les informations.
- Un bouton « Fermer » Sermer pour fermer la fenêtre.
- Des boutons « Voir sur la carte » 尾 permettant d'afficher l'objet sur la carte.
- Des boutons « Ouvrir la fiche » <sup>66</sup>.
- Des menus permettant de trier l'information sur une colonne en particulier.
- Une liste déroulante des colonnes à afficher ou à masquer.

| Liste des champs Boîte de<br>de recherche recherche |                        |             |                           | Menu pour trier sur Colo<br>une colonne et ma |                      |                       | Coloni<br>et mas | nnes affichées<br>asquées                                       |        |                            |
|-----------------------------------------------------|------------------------|-------------|---------------------------|-----------------------------------------------|----------------------|-----------------------|------------------|-----------------------------------------------------------------|--------|----------------------------|
| Propr                                               | <b>iétés</b><br>lecher | rcher •     |                           | ×                                             |                      |                       |                  |                                                                 |        | ×                          |
|                                                     |                        | # Propriété | Matricule<br>8994 18 0670 | Adresse                                       | Municipalité         | Propriétaire 1        |                  | Proprietaire 2                                                  | # Bail | # Privilège d'accès<br>∨TT |
|                                                     |                        | 22          | 9900 69 2715              | 1509 DOINTE                                   | SAINT FÉLICIEN       | Z↓ Iriascendant       | -                |                                                                 | 370    | 370.1                      |
|                                                     |                        | 22          | 4075 60 2022              | TOUR                                          | SAINT-FELICIEN       | X↓ Tri descendant     |                  |                                                                 | 3/8    | 378-1                      |
|                                                     |                        | 20          | 0079 42 44 24             |                                               | SAINT-GEDEON         | Colonnes              | <b>V</b>         | Propriété                                                       |        | 1967DDD                    |
|                                                     |                        | 30          | 0370-43-4134              |                                               |                      | ON GAÉTAN BACKAIRE    | V N              | fatricule                                                       |        | aggggg556                  |
|                                                     |                        | 276         | 8803-97-0323              | 570 EDOLLARD-NIQUET                           | PÉRIBONKA            | DENIS BOIVIN          | V A              | Adresse                                                         |        | ggggggg550<br>ad2334       |
|                                                     |                        | 281         | 8390-67-0146              |                                               | SAINT-FÉLICIEN       | ROGER BERNIER         | V N              | lunicipalité                                                    |        | b6567                      |
|                                                     |                        | 285         | 0266-62-1144              | 131 SAINT-GEORGES                             | MÉTABETCHOLIAN-LAG   |                       | V P              | ropriétaire 1                                                   | 1563   | 110001                     |
|                                                     |                        | 290         | 0493-24-6457              | SUR LE LAC                                    | SAINT-HENRI-DE-TAILL |                       | V P              | ropriétaire 2                                                   | 1564   |                            |
|                                                     | 1                      | 291         | 0669-25-9775              | 13E CHEMIN                                    | MÉTABETCHOUAN-LAG    | C-È ALCAN ALUMINIUM L | <b>V</b> #       | Bail                                                            | 1565   |                            |
|                                                     |                        | 294         | 0692-91-8344              | PRINCIPALE                                    | SAINT-HENRI-DE-TAILL | ON ALCAN ALUMINIUM L  | <b>V</b> #       | Privilège d'accès                                               | 1567   |                            |
|                                                     |                        | 366         | 1075-83-3065              | 13 DOMAINE-GRANDMONT                          | SAINT-GÉDÉON         | ROBERT TREMBLAY       | #                | SIAL                                                            |        |                            |
|                                                     |                        | 367         | 8598-75-0044              | 2750 FORTIN                                   | SAINT-FÉLICIEN       | HÉLIODORE LANGLA      | P                | 'lan IM                                                         |        | 656756                     |
| 1                                                   |                        | 369         | 9097-00-6329              | HÉRON-BLEU                                    | SAINT-FÉLICIEN       | ALCAN INC.            | E A              | Acte notarié                                                    |        |                            |
| 1                                                   |                        | 370         | 0903-28-7020              |                                               | SAINTE-MONIQUE       | ORESTE PERSICO        | #                | Chemin d'accès                                                  | 2      | g45g44g5                   |
| 1                                                   |                        | 374         | 0972-77-8050              | DEQUEN                                        | SAINT-GÉDÉON         | ALCAN ALUMINIUM L     | #                | Lot                                                             |        |                            |
| 1                                                   | K.                     | 377         | 1075-73-8965              | 15 DOMAINE-GRANDMONT                          | SAINT-GÉDÉON         | DONAVAN MINIER        | E F              | Rang                                                            | 1527   | 1527-1                     |
| 1                                                   |                        | 386         | 0366-46-9910              | SAINT-ANDRÉ                                   | MÉTABETCHOUAN-LAG    | C-È JACINTHE LAROUCHE |                  | Canton                                                          | 886    | 886-1                      |
| 1                                                   | K,                     | 397         | 8598-40-9242              | 2573 169                                      | SAINT-FÉLICIEN       | NORMAND FORTIN        | A                | Ancien # Lot                                                    |        |                            |
| 1                                                   |                        | 399         | 0890-47-9525              | BELLEY                                        | SAINT-HENRI-DE-TAILL | ON SÉBASTIEN GAUDRE.  | A                | Ancien Rang                                                     | 1027   |                            |
| M                                                   | 4 (                    | Page 1 c    | ie 217 🕨 🔰                | ₽age courante 1 - 20 de 4340                  |                      |                       |                  | Ancien Canton<br>Ancien propriétaire 1<br>Ancien propriétaire 2 |        | 😢 Fermer                   |
|                                                     |                        |             |                           |                                               |                      |                       | _                | 147                                                             |        |                            |

Barre de navigation

Résultat de recherche

### **Rechercher dans une liste**

Le texte que vous saisissez dans la boîte de recherche est recherché dans l'ensemble des colonnes étant marquées d'un crochet dans la liste des champs de recherche. Dans l'exemple ci-contre, la recherche s'effectue uniquement dans les numéros de baux puisque seule la colonne « # Bail » est cochée.

Lorsque vous recherchez, vous pouvez inscrire plusieurs mots séparés par des espaces. Ces mots seront alors recherchés séparément. Voici un exemple :

Recherche : TREMBLAY SACRÉ-COEUR

<u>Résultats</u>: Toutes les fiches contenant « TREMBLAY » dans une colonne et « SACRÉ-COEUR » dans une autre. Cela peut donc retourner des individus ayant pour nom « Tremblay » et

d'autres habitants sur la rue « Tremblay ». Pour des résultats de recherche plus spécifique, veuillez utiliser l'outil de filtre.

Afin d'afficher à nouveau toutes les fiches, il vous faut effacer la recherche en appuyant sur le « X » situé à côté de la boîte de recherche.

### Utilisation du filtre

Dans la barre d'outils, vous trouverez un bouton pour accéder au filtre : Y. Le filtre est un outil permettant d'effectuer des recherches plus approfondies que la boîte de recherche des listes de fiches.

Le filtre est constitué de deux onglets. Dans le premier onglet, vous pouvez spécifier les critères de recherche tandis que le second onglet affiche les résultats.

|                    | Ensembles de                              |                         | Bouton pour effacer les paramètres |
|--------------------|-------------------------------------------|-------------------------|------------------------------------|
|                    | Achercher Filtre Résultats Individu       | filtres                 | , de fiitre                        |
| Portée des         | Critères de recherche                     |                         |                                    |
| criteres du filtre | nom1     adresse     Aindex of Constition | v (= v<br>v (contient v | TREMBLAY<br>SACRÉ-COEUR            |
| Critères de filtre |                                           |                         |                                    |
|                    |                                           |                         | Lancer la recherche                |
|                    |                                           |                         | Appliquer le filtre<br>Fermer      |

| Propriétés |      |                 |       |          |    |             |    |  |  |  |
|------------|------|-----------------|-------|----------|----|-------------|----|--|--|--|
|            | Q, F | Rechercher 🝷    |       |          |    | ×           |    |  |  |  |
|            |      | Tous            |       | cule     | Ŧ  | Adresse     |    |  |  |  |
|            |      | # Propriété     |       | -18-067  | 0  | 2506 LACfff | f1 |  |  |  |
|            |      | Matricule       |       | 1-68-271 | 5  | 1509 POINTE |    |  |  |  |
|            |      | Adresse         |       | -60-302  | 23 | TOUR        |    |  |  |  |
|            |      | Municipalité    |       | -43-413  | 34 | BOIS-DE-GR. | Δ  |  |  |  |
|            |      | Propriétaire 1  |       | -37-052  | 25 | POINTE WILS | χ  |  |  |  |
| ١          |      | Propriétaire 2  | 2     | -97-024  | 14 | 570 EDOUAR  | 35 |  |  |  |
|            | 7    | # Bail          |       | 1-67-014 | 16 | 909 BELLEVI | J  |  |  |  |
|            |      | # Privilège d'a | accès | -62-114  | 14 | 131 SAINT-G | Æ  |  |  |  |
|            |      | # SIAL          |       | -24-645  | 57 | SUR LE LAC  |    |  |  |  |
|            |      | Plan IM         |       | 1-25-977 | 5  | 13E CHEMIN  |    |  |  |  |
|            |      | Acte notarié    |       | :-91-834 | 14 | PRINCIPALE  |    |  |  |  |
|            |      | # Chemin d'a    | ccès  | i-83-306 | 65 | 13 DOMAINE  | -1 |  |  |  |

Pour utiliser le filtre, il faut suivre les étapes suivantes :

- Choisir un ensemble de données dans la liste. Par exemple, si vous choisissez « Individu », ce sont les informations de la liste des individus et celles pouvant y être associées qui figureront dans le résultat.
- Choisir la portée des critères. Par exemple, « tous » signifie que tous les critères doivent être respectés pour qu'une fiche soit retournée dans les résultats tandis que « l'un » signifie qu'au moins un des critères doit être respecté.
- 3. Définir un ou plusieurs critères de recherche. Dans l'exemple ci-haut, le filtre affichera les fiches d'individu dont le nom de famille du premier propriétaire est égal à « TREMBLAY » habitant sur une rue contenant « SACRÉ-COEUR » dans son nom.
- 4. Vous pouvez ajouter des critères de recherche en appuyant sur le bouton « Ajouter une

condition ». Vous pouvez retirer un critère en appuyant sur le bouton 🥯 de la ligne appropriée.

5. Vous devez ensuite cliquer sur « Appliquer le filtre » pour lancer la recherche.

Le bouton « Réinitialiser tous les filtres » vous permet d'effacer tous les critères de recherche.

Une fois dans l'onglet de résultats, il vous est possible de raffiner encore la recherche à partir de la boîte de recherche. Cette dernière fonctionne de la même manière que celle des listes de fiches, telle que décrite à la rubrique « Rechercher dans une liste ».

| Rech | ercher       |             |                            |          |          |             |          |                             |               |               |
|------|--------------|-------------|----------------------------|----------|----------|-------------|----------|-----------------------------|---------------|---------------|
| Filt | re Résultats |             |                            |          |          |             |          |                             |               |               |
| Indi | zidu         | 🗸 🥥 Réi     | nitialiser tous les filtre | 15       |          |             |          |                             |               |               |
| Q    | Rechercher - |             | ×                          |          |          |             |          |                             |               |               |
|      | idIndividu   | Genre1      | prenom1                    | nom1     | Genre2   | prenom2     | nom2     | adresse                     | ville         |               |
| 1    | 18982        |             | LÉONCE                     | TREMBLAY |          |             |          | 773, BOULEVARD SACRÉ-COEUR  | SAINT-FÉL     |               |
| 1    | 19030        | MONSIEUR    | RAYMOND                    | TREMBLAY |          |             |          | 625, BOULEVARD SACRÉ-COEUR  | SAINT-FÉL     |               |
| 1    | 18293        | MONSIEUR    | MICHEL                     | TREMBLAY |          |             |          | 285, RUE SACRÉ-COEUR OUEST  | ALMA, QC      |               |
| 1    | 18250        | MONSIEUR    | JEAN-LOUIS                 | TREMBLAY |          |             |          | 360, RUE SACRÉ-COEUR OUEST  | ALMA, QC      |               |
| 1    | 6219         | MONSIEUR    | GAÉTAN                     | TREMBLAY |          |             |          | 610, BOULEVARD SACRÉ-COEUR  | SAINT-FÉL     |               |
| 1    | 3003         | MONSIEUR    | ALCIDE                     | TREMBLAY |          |             |          | 1024, BOULEVARD SACRÉ-COEUR | SAINT-FÉL     |               |
| 1    | 6169         | MONSIEUR    | YOLAND                     | TREMBLAY |          |             |          | 1456, BOULEVARD SACRÉ-COEUR | SAINT-FÉL     |               |
| B    | 18256        | MONSIEUR    | ROLAND                     | TREMBLAY |          |             |          | 425, RUE SACRÉ-COEUR OUEST  | ALMA, QC      |               |
| B    | 18559        | MONSIEUR    | RÉMI                       | TREMBLAY |          |             |          | 883, RUE SACRÉ-COEUR EST    | ALMA, QC      |               |
| B    | 18315        | MONSIEUR    | RENÉ                       | TREMBLAY |          |             |          | 115, RUE SACRÉ-COEUR OUEST  | ALMA, QC      |               |
| B    | 22218        | MONSIEUR    | JEAN-CLAUDE                | TREMBLAY |          |             |          | 786, BOULEVARD SACRÉ-COEUR  | SAINT-FÉL     |               |
| 1    | 18533        | MONSIEUR    | JEAN-PIERRE                | TREMBLAY | MONSIEUR | JEAN-PIERRE | TREMBLAY | 728, RUE SACRÉ-COEUR EST    | ALMA, QC      |               |
| 1    | 18923        | MADAME      | RACHEL                     | TREMBLAY |          |             |          | 883, BOULEVARD SACRÉ-COEUR  | SAINT-FÉL     | Environte d'a |
| 14   | 4 Page 1 de  | 2   🕨 🕨   🍣 | Page courante 1 - 16       | ) de 26  |          |             |          | Ex                          | porter en CSV | format CS     |

#### Boîte de recherche

### Exportation des données en format CSV

Pour exporter les données de votre application, vous devez utiliser l'outil de filtre. Consultez la rubrique précédente pour plus de détails. Si vous souhaitez exporter toutes les fiches d'un type en particulier, vous n'êtes pas obligé de spécifier de critères de recherche. Sélectionnez simplement un ensemble de données et cliquez sur le bouton « Appliquer le filtre ». Lorsqu'il n'y a pas de critères de spécifiés, toutes les fiches sont affichées.

Pour exporter, cliquez sur le bouton « Exporter en CSV » de l'onglet de résultats et le contenu de la recherche sera exporté. Une fenêtre de confirmation comme celle ci-bas apparaitra, vous demandant si vous souhaitez ouvrir le fichier avec une application ou l'enregistrer sur votre poste de travail.

Si vous éprouvez des difficultés à ouvrir le fichier avec Microsoft Excel, nous vous recommandons de l'enregistrer et de l'ouvrir par la suite.

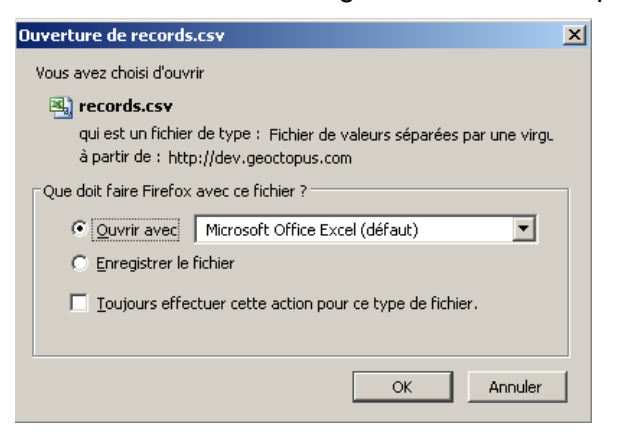

### Résolution de problème des fichiers CSV ouverts avec Microsoft Excel

Dans certains cas, Microsoft Excel interprète les données et peut les transformer. Par exemple, un numéro de privilège d'accès 1950-1 peut être interprété comme étant une date et sera affiché comme suit : « janv-1950 ».

Pour pallier à ce problème, vous pouvez enregistrer le fichier sur votre poste de travail et en modifier l'extension « .csv » pour « .txt ». Lors de l'ouverture du fichier, Microsoft Excel vous donnera la possibilité de spécifier le format de chaque colonne, ce qui l'empêchera de traiter des nombres comme si c'était des dates. Voici comment importer un fichier en format .txt dans Microsoft Excel :

- 1. Dans Microsoft Excel, cliquez sur le bouton ouvrir 🦾.
- 2. Sélectionnez le fichier que vous avez sauvegardé et la fenêtre suivante s'ouvrira.

| Assistant Importation de texte - Étape 1 sur 3                                                                      | ? ×  |  |  |  |  |  |  |  |
|----------------------------------------------------------------------------------------------------|------|--|--|--|--|--|--|--|
| L'Assistant Texte a déterminé que vos données sont de type Délimité.                                                |      |  |  |  |  |  |  |  |
| Si ce choix vous convient, choisissez Suivant, sinon choisissez le type de données qui décrit le mieux vos données. |      |  |  |  |  |  |  |  |
| Type de données d'origine                                                                                           |      |  |  |  |  |  |  |  |
| Choisissez le type de fichier qui décrit le mieux vos données :                                                     |      |  |  |  |  |  |  |  |
| 🖲 Délimité 🔫 - Des caractères tels que des virgules ou des tabulations séparent chaque champ.                       |      |  |  |  |  |  |  |  |
| C Largeur fixe - Les champs sont alignés en colonnes et séparés par des espaces.                                    |      |  |  |  |  |  |  |  |
| Commencer l'importation à la ligne : 1 🚊 Origine du fichier : Windows (ANSI)                                        |      |  |  |  |  |  |  |  |
| Aperçu du fichier C:\Mes documents\Téléchargements\records.txt.                                                     |      |  |  |  |  |  |  |  |
| 1 idIndividu;Genrel;prenoml;noml;Genre2;prenom2;nom2;adresse;ville;codePostal;NoTeleph                              | 4    |  |  |  |  |  |  |  |
| 3 19030; MONSIEUR; RAYMOND; TREMBLAY; ;;; "625, BOULEVARD SACKÉ-COEUR"; "SAINT-FÉLICIEN, QC                         | -    |  |  |  |  |  |  |  |
| 4 18293; MONSIEUR; MICHEL; TREMELAY; ;;; "285, RUE SACRÉ-COEUR OUEST"; "ALMA, QC"; G8B 117;;                        |      |  |  |  |  |  |  |  |
| <u>5</u> 18250;MONSIEUR;JEAN-LOUIS;TREMBLAY; ;;;"360, RUE SACRÉ-COEUR OUEST";"ALMA, QC";G8B 1                       |      |  |  |  |  |  |  |  |
|                                                                                                    |      |  |  |  |  |  |  |  |
|                                                                                                    |      |  |  |  |  |  |  |  |
| Annuler < Précédent Suivant Iermine                                                                                 | er 🛛 |  |  |  |  |  |  |  |

3. Assurez-vous que l'option « Délimité » est sélectionnée et que l'origine du fichier est « Windows (ANSI) », puis cliquez sur le bouton « Suivant ».

| As | ssistant Impo                                                                                                    | rtation de t | exte - Étape 2 | 2 sur 3  |        |         |      | ?                            | × |  |  |  |
|----|----------------------------------------------------------------------------------------------------|--------------|----------------|----------|--------|---------|------|------------------------------|---|--|--|--|
| 1  | Cette étape vous permet de choisir les séparateurs contenus dans vos données. Vous pouvez voir les<br>changements sur votre texte dans l'aperçu ci-dessous.                                                  |              |                |          |        |         |      |                              |   |  |  |  |
|    | Séparateurs       Interpréter des séparateurs identiques consécutifs comme uniques         Tabulation       Point-virgule       Virgule         Espace       Autre :       Identificateur de texte :       " |              |                |          |        |         |      |                              |   |  |  |  |
| ľ  | Aperçu de donn                                                                                                    | ées ———      |                |          |        |         |      |                              | ] |  |  |  |
|    | idIndividu                                                                                                    | Genrel       | prenoml        | noml     | Genre2 | prenom2 | nom2 | adresse                      |   |  |  |  |
|    | 18982                                                                                                    |              | LÉONCE         | TREMBLAY |        |         |      | 773, BOULEVARD SACRÉ-COEUR   |   |  |  |  |
|    | 19030                                                                                                    | MONSIEUR     | RAYMOND        | TREMBLAY |        |         |      | 625, BOULEVARD SACRE-COEUR   |   |  |  |  |
|    | 18250                                                                                                    | MONSIRUR     | JEAN-LOUIS     | TREMBLAY |        |         |      | 360. RUE SACRÉ-CORUR OURST   |   |  |  |  |
|    | •                                                                                                    |              |                |          | 1      | 1       |      | )<br> ,                      |   |  |  |  |
|    |                                                                                                    |              |                |          |        | Annule  | er   | < Précédent Suivant Ierminer |   |  |  |  |

4. Dans la fenêtre suivante, assurez-vous que seule la case « Point-virgule » est cochée puis cliquez sur le bouton « Suivant ».

| Assistant Impo                       | ortation de l                                   | texte - Étape 🕯                       | 3 sur 3              |                                                       |            |               |                                                          | ? ×  |
|--------------------------------------|-------------------------------------------------|---------------------------------------|----------------------|-------------------------------------------------------|------------|---------------|----------------------------------------------------------|------|
| Cette étape vou<br>définir le format | is permet de :<br>des données<br>d convertit le | sélectionner chai<br>s valeurs numéri |                      | Format des données en colonne     Standard     Travia |            |               |                                                          |      |
| les dates en dat                     | es et les autr                                  | es valeurs en te:                     |                      |                                                       | te : AMJ 💌 |               |                                                          |      |
|                                      |                                                 |                                       |                      |                                                       |            | O <u>C</u> ol | lonne non distribuée                                     |      |
|                                      | A <u>v</u> ancé                                 |                                       |                      |                                                       |            |               |                                                          |      |
| Aperçu de donn                       | ées                                             |                                       | $\sim$               |                                                       | _          |               |                                                          |      |
| Texte                                | Texte                                           | Texte                                 | Texte                | Texte                                                 | Texte      | Texte         | Texte                                                    |      |
| idIndividu<br>18982                  | Genrel                                          | prenoml<br>LÉONCE                     | noml<br>TREMBLAY     | Genre2                                                | prenom2    | nom2          | adresse<br>773, BOULEVARD SACRÉ-COEUF                    |      |
| 19030                                | MONSIEUR                                        | RAYMOND                               | TREMBLAY             |                                                       |            |               | 625, BOULEVARD SACRÉ-COEUR                               |      |
| 18293<br>18250                       | MONSIEUR<br>MONSIEUR                            | MICHEL<br>JEAN-LOUIS                  | TREMBLAY<br>TREMBLAY |                                                       |            |               | 285, RUE SACRE-COEUR OUESI<br>360, RUE SACRÉ-COEUR OUESI | -    |
| •                                    |                                                 | ·                                     |                      |                                                       |            |               |                                                          | j—   |
|                                      |                                                 |                                       |                      |                                                       | Annul      | er            | < Précédent   Suivant >   Term                           | iner |

5. Dans cette troisième fenêtre, sélectionnez toutes les colonnes du tableau puis sélectionnez l'option « Texte ». Cliquez ensuite sur le bouton « Terminer » et le fichier s'ouvrira correctement dans Microsoft Excel.

# Édition des fiches

### Création d'une nouvelle fiche

Dans la plupart des cas, pour créer une nouvelle fiche, il vous suffit d'accéder à la liste des fiches correspondante et de cliquer sur le bouton « Créer un(e) nouvel(le) ... » situé en haut à gauche de la fenêtre.

Il existe toutefois quelques exceptions :

• Les fiches de propriétés doivent être créées à partir d'une fiche du rôle d'évaluation.

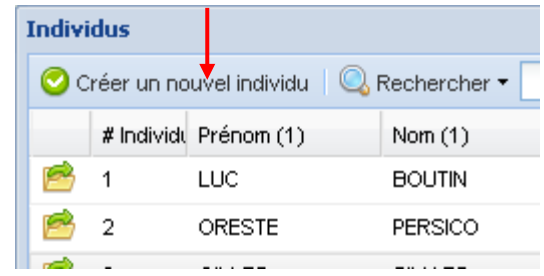

- Les fiches de baux et de privilège d'accès doivent être créées à partir d'une fiche de propriété.
- Il n'est pas possible d'ajouter de nouvelles fiches de municipalités ni de fiches au rôle d'évaluation.
- Comme les fiches de milieux humides sont attachées à des polygones, il faut d'abord les dessiner sur la carte, tel que décrit dans la rubrique suivante.

### Création et édition d'un milieu humide

Pour ajouter ou éditer un milieu humide, il faut d'abord se positionner sur la carte au bon endroit et être zoomé à l'échelle 1 : 10 000.

L'outil permet de dessiner sur la carte un nouveau milieu humide. Pour ce faire, sélectionnez l'outil, cliquez sur la carte pour dessiner la zone du milieu humide, puis doublecliquez pour terminer de dessiner. Confirmer ensuite la modification en cliquant sur le bouton « Ok » (1) et la fiche du nouveau milieu humide s'ouvrira.

| E 🖾 I 🖉 🖉 🛸 🏠 🕼 🌾 🐔 🐔 🗤 💎                                   | ×                                                                           |
|-------------------------------------------------------------|-----------------------------------------------------------------------------|
| Confirmation<br>Confirmer les modifications ?<br>Ok Annuler | Information         ID milieu humide:       33         Numéro de l'habitat: |
|                                                             | 🔣 Voir sur la carte 🧷 Supprimer 💽 Sauvegarder 🗵 😣 Annuler                   |

Pour éditer un milieu humide, cliquez sur le polygone à modifier avec l'outil

- Vous pouvez ensuite cliquer sur un point d'angle (2) et faire glisser la souris pour le déplacer.
- Pour ajouter un angle, cliquez sur un point de segment (3) et faites-le glisser.
- Pour supprimer un angle, positionnez le pointeur de la souris au-dessus d'un point d'angle (2) puis cliquez sur la touche « Suppr. » de votre clavier.

### Suppression d'une fiche

Pour supprimer une fiche, vous devez cliquer sur le bouton « Supprimer » situé au bas de la fenêtre de fiche.

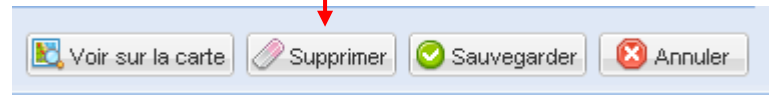

Lorsqu'il n'y a pas de fiche associée à un élément, le bouton de suppression se retrouve directement dans la liste, à gauche de l'élément.

|   | Municipalités externes                       |    |                      |  |  |  |  |  |  |  |
|---|----------------------------------------------|----|----------------------|--|--|--|--|--|--|--|
|   | 😳 Créer une municipalité externe 🛛 🔍 Recherc |    |                      |  |  |  |  |  |  |  |
|   |                                              | id | Nom                  |  |  |  |  |  |  |  |
| _ |                                              | 1  | ALBANEL, QC          |  |  |  |  |  |  |  |
|   | Ø                                            | 2  | ALMA, QC             |  |  |  |  |  |  |  |
|   | Ø                                            | 3  | AMOS, QC             |  |  |  |  |  |  |  |
|   | Ø                                            | 4  | ANCIENNE-LORETTE, QC |  |  |  |  |  |  |  |

### Édition d'une fiche

Pour ouvrir une fiche, il faut d'abord la rechercher dans la liste appropriée. Double-cliquez ensuite sur la fiche ou cliquez sur le bouton <sup>6</sup>/<sub>2</sub> situé à gauche de la fiche dans le tableau pour ouvrir la fenêtre de consultation de la fiche à éditer.

Une fois les modifications apportées, vous devez cliquer sur « Sauvegarder » pour les conserver ou sur « Annuler » pour revenir aux informations d'origine.

|                     |             | +             |             |
|---------------------|-------------|---------------|-------------|
| 🔀 Voir sur la carte | 🧷 Supprimer | 📀 Sauvegarder | 🛛 🛛 Annuler |
|                     |             |               |             |

### Éditer la position géographique d'un élément ponctuel

Les éléments suivants sont représentés par des points sur la carte :

- Sites d'intervention
- Balises
- Bornes inamovibles
- Bancs d'emprunt
- Sites archéologiques

Pour modifier la position de l'un de ces éléments sur la carte, vous devez ouvrir la fiche (à partir

de la liste appropriée ou à l'aide de l'outil d'information<sup>(1)</sup>) et modifier la coordonnée géographique.

| POSICION         |     |   |    |          |      |   |                   |              |
|------------------|-----|---|----|----------|------|---|-------------------|--------------|
| Longitude (DMS): | -71 | ° | 47 | '        | 28.3 | " | ⊙ DMS             | 🔘 MTM zone 7 |
| Latitude (DMS):  | 48  | ° | 29 | <b>'</b> | 47   | " | 🔘 Degrés décimaux | 🔘 MTM zone 8 |
|                  |     |   |    |          |      |   |                   |              |

Les coordonnées peuvent être consultées et saisies dans l'un des quatre formats suivants :

- Degrés, minutes, secondes (ou DMS)
- Degrés décimaux,
- MTM zone 7
- MTM zone 8

Le datum utilisé est le NAD 83.

Notez que vous pouvez sans problème changer le système de projection pour connaître la position d'un élément dans un autre système de projection, cela n'affectera pas sa position. Lorsque vous cliquerez sur un bouton radio, les valeurs seront converties dans le système de coordonnées choisi.

| Longitude (DMS): | -71 | ° | 47 | <b>'</b> | 28.3 | " | Devient | × (MTM zone 8): | 431076.786 |
|------------------|-----|---|----|----------|------|---|---------|-----------------|------------|
| Latitude (DMS):  | 48  | ° | 29 |          | 47   | " |         | y (MTM zone 8): | 5374497.94 |

# Travaux et interventions annuelles

Puisque les informations relatives aux différents types de travaux ainsi qu'aux interventions annuelles sont semblables, nous utilisons les mêmes fiches pour les gérer. Dans la liste de « Travaux et interventions annuelles », il est possible de filtrer les informations pour afficher seulement les travaux ou seulement les interventions annuelles.

Tous Travaux Interventions annuelles

### Ajout de travaux et d'interventions annuelles

Il est possible d'ajouter une ligne de travaux ou d'intervention annuelle de deux manières :

- À partir de la liste des « Travaux et interventions annuelles », vous pouvez cliquer sur le bouton « Créer une intervention ».
- Sur la carte, vous pouvez utiliser l'outil 50 pour dessiner une intervention.

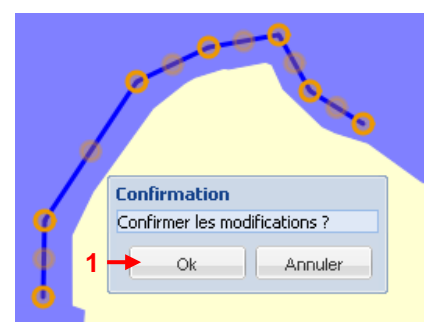

Pour dessiner, cliquez sur la carte avec l'outil puis effectuez un double-clic pour terminer de dessiner. Une fois l'intervention dessinée, vous devez confirmer la sauvegarde en cliquant sur « Ok » (1) et la fiche de la nouvelle intervention s'ouvrira.

Pour ajouter un type de travaux, il faut procéder de la même manière, puis il faut modifier le « Type » (2) dans la fiche.

Pour les interventions annuelles, il est important de spécifier l'année (3) car elles s'affichent sur la carte selon une thématique. Si l'année n'est pas spécifiée ou si elle est en

dehors de la plage d'années illustrées, l'intervention apparaitra sur la carte marquée d'un trait pointillé (4).

| Information travaux et interventions annuelles |                                                         | Interventions annuelles                 |
|------------------------------------------------|---------------------------------------------------------|-----------------------------------------|
| Informations générales Documents liés          |                                                         | Travaux d'entretien riverain            |
| - Informations                                 |                                                         | 💦 Travaux d'entretien riverain          |
| Type: Intervention annuelle 🛶 2                | Année: 3                                                | Travaux d'empierrement                  |
| Numéro site: 94.05.04                          | Travail riverain:                                       | 💦 Travaux d'empierrement                |
| Type intervention: ÉPI Y                       | Arpentage:                                              | ✓ Travaux de dragage                    |
| Première intervention:                         | Entrepreneur: GAGNON ET LAPOINTE (EXCAV                 | Travaux de dragage                      |
| Longueur: 65                                   | Ingénieur conseil: CONSULTANT ROCHE                     | Intervention annuelle 1986-1996         |
| Pente:                                         | Numéro de dessin: A0-25719-EE                           |                                         |
| laux: 0                                        | Commentaire:                                            |                                         |
| INSPECTÉ LE 18/08/05                           | Common Real C.                                          |                                         |
|                                                |                                                         | Intervention annuelle 1997-2006         |
|                                                |                                                         | ✓ Intervention annuelle 2007-2016       |
| Balises                                        | Position                                                | Intervention annuelle 2007-2016         |
| #balise Type                                   | Long. (DMS): -69 ° 07 0.5 © DMS                         | Intervention annuelle autres années     |
| 😤 🔣 29 BÉTON I                                 | Lat. (DMS): 48 ° 27 31.5 O Degrés déc.                  | 4 → Intervention annuelle autres années |
|                                                |                                                         |                                         |
|                                                | Lat. (DMS):                                             | - 6                                     |
|                                                |                                                         | l v                                     |
|                                                |                                                         |                                         |
|                                                | 🔣 Voir sur la carte 🧷 Supprimer 📀 Sauvegarder 🔯 Annuler |                                         |

### Dessiner une intervention à partir de coordonnées connues

Lorsque vous connaissez les coordonnées de début et de fin de l'intervention, vous pouvez les saisir dans la fiche (**5**).

1. Dans ce cas, ajouter la nouvelle intervention à partir de la liste

- 2. Saisissez les coordonnées de l'intervention (5).
- 3. Cliquez sur le bouton « Dessiner » ( 6 ) pour créer la ligne.
- 4. Cliquez sur la ligne représentant l'intervention avec l'outil 🐓 pour l'éditer.
- 5. Cliquez et déplacez les points de segment (7) afin de modifier la configuration de la ligne, de sorte qu'elle suive le rivage.
- 6. Appuyez sur « Ok » (8) pour sauvegarder les modifications.

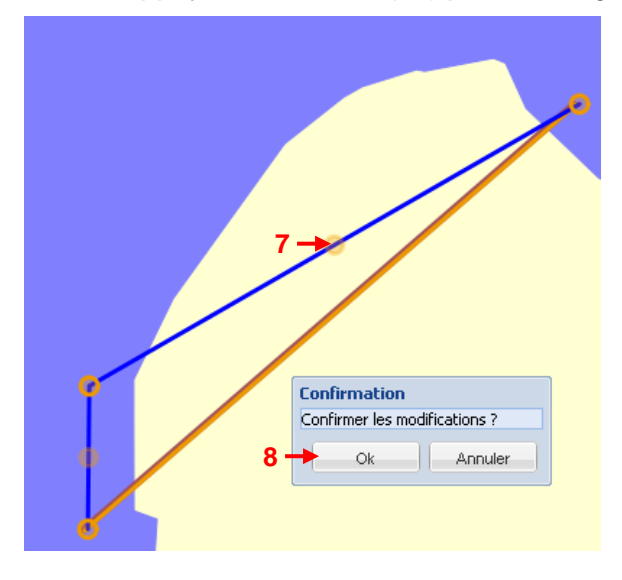

### Créer une intervention à partir d'une intervention existante

Si vous devez créer une nouvelle intervention au même endroit qu'une intervention réalisée durant une année précédente, cliquez sur

l'intervention précédente avec l'outil L'intervention que vous pourrez déplacer en cliquant sur l'ancre puis en glissant la copie avec la souris.

Pour déplacer à nouveau une intervention, sélectionnez-la avec l'outil de déplacement

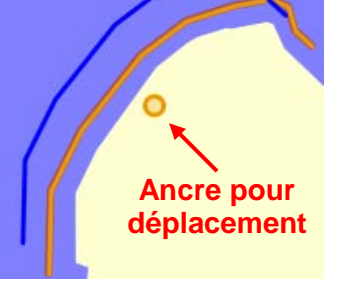

### Propriétés et rôle d'évaluation

### Fiche de propriété

Il existe deux fenêtres donnant de l'information sur une propriété. La première est la fiche de propriété et la seconde est la fiche du rôle d'évaluation. La première contient des informations mises à jour par les utilisateurs du Programme de Stabilisation des Berges du Lac Saint-Jean. Vous pouvez avoir accès à cette fiche de plusieurs manières :

- 1. À partir de la liste des propriétés que vous retrouvez dans le menu.
- 2. En cliquant avec l'outil d'information <sup>1</sup> sur une propriété.
- En cliquant sur le bouton d'accès à la propriété, parente de certaines fiches comme les baux, les individus et les privilèges d'accès.

| Prop | Propriétés |    |              |  |  |  |  |  |  |  |  |  |
|------|------------|----|--------------|--|--|--|--|--|--|--|--|--|
|      |            | #  | Matricule    |  |  |  |  |  |  |  |  |  |
| 1    | 20,        | 10 | 8994-18-0670 |  |  |  |  |  |  |  |  |  |
| 1    | 80,        | 22 | 8890-68-2715 |  |  |  |  |  |  |  |  |  |
| -    |            |    |              |  |  |  |  |  |  |  |  |  |

#### Description de la fiche :

- 1. Matricule et fiche du rôle d'évaluation.
- 2. Consulter et modifier l'association.
- **3.** Accès au bail et au privilège d'accès.
- 4. Consulter et modifier l'individu propriétaire.
- 5. Cadastre courant et historique.
- 6. Documents liés
- 7. Propriétaire précédant.
- 8. Voir la propriété sur la carte.

| Matrice      |   |
|--------------|---|
| Matricule    |   |
| 8891-20-9498 | 2 |

6 7 Résultats ents liés | Informa Matrice Municipalit No Civique 2 A-10-07 20 SAINT-FÉLICIEN POINTE 8890-67-5497 1505 néro de propriété Droits d'utilisatio Individu No propriété: 9785 Numéro du bail: 1157 Propriétaire 1: Consulter I APOINTE MANON 3 -Numéro du privilège d'accès 1157-1 Propriétaire 2: 🖻 Consulter P. A. 8386 (LOT 4457293, CH. VALLÉE). VOIR COPIE DE PLAN LIÉE AU LOT 4457294, P.A. 8387 EN FAVEUR DE MAXIME POIRIER Numéro 22138 Modifier Ronsulter - Informations Propriété Date de vente du terrain: Type de propriété Locati No secteur repouvell Droit de propriété Pleine proprie Numéro SIAL No enregistré d'acte Numéro de plan IM: rvitude de baignage Créer un nouveau lo Rénové Lot Rang Canton État 267220 Rénové Couran Rénové 2673185 Courant PARENI Non rénové 63-16 Ancien -💽 Voir sur la carte 🧷 Supprimer 🕝 Sauvegarder 🛛 😣 Annuler

Lorsque le numéro de matricule (numéro unique figurant au rôle d'évaluation) apparaît en rouge, cela indique qu'il n'est pas à jour. Cette situation se produit surtout lorsque vous divisez une propriété en deux. Le numéro ainsi indiqué demeure celui de la propriété avant qu'elle soit subdivisée et sera corrigé lorsque vous synchroniserez vos informations avec celles du rôle d'évaluation.

8

**IMPORTANT**: Après toute modification, il est important de cliquer sur le bouton « Sauvegarder » afin de conserver les informations. Si vous ne souhaitez pas conserver les modifications, cliquez sur le bouton « Annuler » ou sur le bouton 🗵 en haut à droite de la fenêtre.

### Informations sur le cadastre

Situé au bas de la fiche de propriété, le tableau du cadastre affiche autant les lots du cadastre originel (non rénové) que ceux du cadastre rénové. Dans le cas d'un lot du cadastre rénové, vous ne pourrez pas indiquer de rang ni de canton. Pour modifier le cadastre, vous devez procéder comme suit :

- Changer l'état des lots périmés pour « Ancien ».
- Cliquez sur le bouton « Créer un nouveau lot » et saisir l'information.

|            | Rénové     | Lot     | Rang | Canton | État      |
|------------|------------|---------|------|--------|-----------|
| $\bigcirc$ | Rénové     | 2672207 |      |        | Courant 🔺 |
| Ø          | Rénové     | 2673185 |      |        | Courant   |
| $\bigcirc$ | Non rénové | 63-16   | 3    | PARENT | Ancien    |

Note : Si vous modifiez l'information d'un lot sur un bail, celle de la fiche de propriété ne sera pas mise à jour. La raison est que le bail contient l'information sur les lots à sa signature et permet ainsi de conserver un historique.

### Fiche du rôle d'évaluation

Cette fiche affiche l'information du rôle d'évaluation fournie à RTA par les différentes MRC. Vous pouvez avoir accès à cette fiche de deux manières :

- À partir de la fiche de propriété, tel que décrit précédemment,
- En activant la couche « Matrice graphique (terrains) » dans l'arbre de couche puis en

cliquant sur un terrain à l'aide de l'outil information  $^{igodom{0}}$ .

Les informations contenues dans cette fiche peuvent différer de celles contenues dans la fiche de propriété. Si les informations les plus à jour sont celles du rôle d'évaluation, il vous est possible de mettre à jour la fiche de propriété en les synchronisant avec le rôle, tel que décrit plus loin dans ce guide.

| Matrice                         |                                                    |                  |                     |                     |                             |                    |                    |  |
|---------------------------------|----------------------------------------------------|------------------|---------------------|---------------------|-----------------------------|--------------------|--------------------|--|
| Unité d'évaluation et           | propriétaire                                       | Propriétaire(s)  | Terrain et cadastre | Répartition fiscale | Données du rôle antérieur - | Bloc 73            |                    |  |
|                                 | Information générale - Matricule, Bloc 00, Bloc 72 |                  |                     |                     |                             |                    |                    |  |
| Matricule                       | Adres                                              | sse - BLOC 72    |                     |                     |                             |                    |                    |  |
| Matricule 🕕                     | Adres                                              | sse du terrain   |                     |                     | Arondiss                    | ement              |                    |  |
| 1083-74-9324                    | 160                                                | chemin du FOUR-A | -CHAUX              | Alm                 | a                           |                    |                    |  |
| Caractéristiques - BLO          | DC 00                                              |                  |                     |                     |                             |                    |                    |  |
| Utilisation: 🕕                  |                                                    |                  |                     | Code:               |                             |                    |                    |  |
| Unité                           | 1000 · Logemer                                     | nt               |                     | Classe du bâtim     | ent Passable                |                    |                    |  |
| Bâtiment                        | 0.0                                                |                  |                     | Mixité non résid    | entielle 🕕 🛛 .              |                    |                    |  |
| Local                           | •                                                  |                  |                     | Mixité industriel   | le 🕕 ().                    |                    |                    |  |
| Code de mise à jour<br>Création | Type de bâ<br>Détaché                              | itiment Ni<br>1  | o logements         | Nb étages<br>2      | Nb autres locaux<br>0       | Âge apparent<br>41 | Âge originel<br>41 |  |
|                                 |                                                    |                  |                     | Valeur - Bloc 61    |                             |                    |                    |  |
| Activité                        | Date d'en                                          | trée en vigueur  | Bâtiment            | Terrain             | Immeuble                    |                    |                    |  |
| Dépôt du rôle                   | 20100101                                           |                  | 84700               | 164200              | 248900                      |                    |                    |  |

### Création d'une nouvelle fiche de propriété

Pour créer une propriété, il faut procéder comme suit :

- 1. Activer la couche « Matrice graphique (terrains) » dans l'arbre de couche.
- 2. Localiser le terrain souhaité sur la carte.
- 3. Ouvrir la fiche du rôle d'évaluation de ce terrain.
- 4. Cliquer sur le bouton « Créer une propriété ».

| CHOISIF UN INUIY    | luu                          |               |                  |
|---------------------|------------------------------|---------------|------------------|
| Choisir un individu | dans la liste.               |               | Choisir individu |
| Créer un individ    | lu à partir des informations | OU<br>du rôle |                  |
| Dropriétaire 1      |                              | au role.      |                  |
| Proprietaire 1;     | FRANCOIS                     | GILL          |                  |
| Propriétaire 2:     | DANNYE                       | BONNEAU       |                  |
|                     |                              |               | Créer individu   |
|                     |                              |               |                  |
|                     |                              |               |                  |

- 5. Dans la nouvelle fenêtre, vous devez soit, choisir un individu existant à partir de la liste en cliquant sur le bouton « Choisir un individu », soit en créer un nouveau à partir des informations du rôle d'évaluation en cliquant sur « Créer individu ».
- 6. Saisir les informations relatives à la propriété dans la fiche de propriété qui vient d'apparaître.
- 7. Cliquez sur le bouton « Terminer ».

### Diviser une propriété

Afin de mettre à jour les données, il est possible de modifier la forme géométrique d'un terrain ou de le diviser en 2 propriétés. Pour diviser une propriété en 2, procédez comme suit :

- 1. Sélectionnez l'outil
- Dessinez une ligne sur la carte, là où le terrain doit être divisé. <u>La ligne de séparation ne doit</u> pas diviser plus d'un terrain à la fois et elle doit dépasser de part et d'autre du terrain à diviser. Pour terminer de dessiner la ligne, effectuez un double-clic sur la carte.

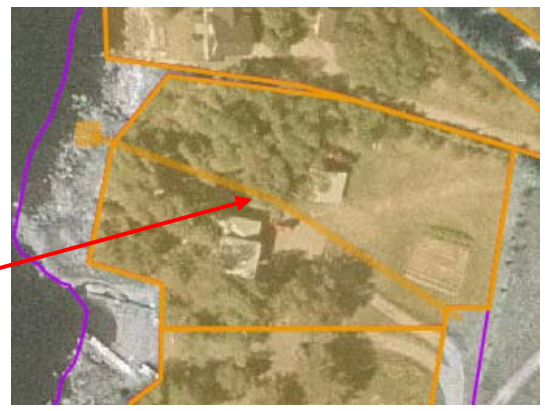

- 3. Une fenêtre s'ouvre ensuite afin de vous permettre d'associer le bail et le privilège d'accès à la bonne propriété. Dans l'exemple suivant, le bail et le privilège d'accès seront associés au terrain #2, représenté en bleu sur la carte.
- 4. Appuyez sur « Sauvegarder » pour terminer l'opération.
- 5. Il vous faudra ensuite modifier les autres informations relatives à chacune des propriétés, telles que le propriétaire et l'adresse civique de la propriété. Pour ce faire, consulter

chacune des fiches de propriétés touchées à l'aide de l'outil d'information

|           | A BENE           | 1 10                   | A. C. L.        | al an                     |                   |
|-----------|------------------|------------------------|-----------------|---------------------------|-------------------|
| Inf       | ormation s       | sur la propriété       | Individus       |                           |                   |
| Mat       | ricule:          | 0978-41-8789           | Propriétaire 1: | OUELLET                   | ALBERT            |
| Adre      | esse:            | 16 MÉLÈZES             | Propriétaire 2: |                           |                   |
| Vile      | 1                | SAINT-GÉDÉON           | Numéro:         | 1584                      | 🖻 Consulter       |
| Tra       | ansfert des      | données                |                 |                           |                   |
| Terro     | ain #1<br>ain #2 | Bail<br>C 611<br>© 611 | Pr<br>C         | ivilège<br>611-1<br>611-1 |                   |
|           |                  |                        |                 |                           |                   |
| MACHINE L |                  |                        |                 | Sauveg                    | arder 🛛 🙆 Annuler |

### Modification de la forme d'un terrain

Il est possible que vous ayez à modifier la forme d'un terrain.

- 1. Sélectionnez l'outil 🦾 puis cliquez sur le terrain à modifier.
- 2. Cliquez et maintenez le bouton de la souris enfoncé sur un point d'angle (1) pour le déplacer.
- 3. Cliquez et maintenez le bouton de la souris enfoncé sur un point de segment (2) pour ajouter un nouveau point d'angle.
- 4. Positionnez le pointeur de la souris sur un point d'angle (1) et appuyez sur la touche « Suppr. » de votre clavier pour l'effacer.
- 5. Cliquez sur le bouton « Ok » de la fenêtre de confirmation pour confirmer la modification.

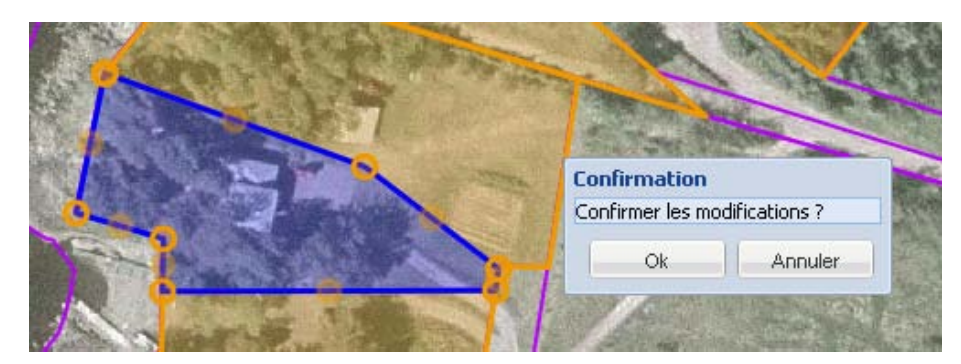

**Note :** Il vous faudra sans doute modifier la forme du terrain adjacent afin d'éviter qu'il y ait un vide ou un chevauchement entre les terrains.

### **Baux et cessions**

### Fiche de bail

La fiche de bail regroupe l'information sur les renouvellements de baux et sur les cessions.

| Information Bail              |                                   |                      |                       | ×                                                                                                    |
|-------------------------------|-----------------------------------|----------------------|-----------------------|----------------------------------------------------------------------------------------------------|
| Renouvellements & Cessions    |                                   |                      |                       | Costour #1 4 Poil #1 44                                                                                               |
| Locataire(s)                  | Cessionnaire(s)                   | Début                | Fin Cession           | Secteur #. I bair #. 14                                                                                               |
| 🖃 🛐 GASTON BÉDARD             |                                   | 2006-04-01           | 2014-03-31            | Echéance: 2014-03-31                                                                                                  |
| GASTON BÉDARD                 | GAÉTAN BACKAI                     | RE                   | 2011-12-06            | Propriété #: 12372 🙆 🥒                                                                                                |
| 1                             |                                   |                      |                       | <ul> <li>Bail</li> <li>À renouveller</li> <li>Cession</li> <li>Expiré</li> <li>Non signée</li> <li>Annuler</li> </ul> |
| Début: 2006-04-01             | Fin: 2014-03-31                   | 9 Signature: 190     | 0-01-01               | Annulation:                                                                                                    |
| Locataires: GASTON BÉDARD     |                                   | Modifier             | Signataires RTA       |                                                                                                    |
| # Individu: 1961              | Adresse: 1030, BOULEVARD AUGER OU | EST                  | Gérald Martel         | ~                                                                                                    |
|                               | Ville: ALMA, QC                   | Code postal: G8B 2C2 | Nicol Guay            | ~                                                                                                    |
| Fins                          | Lots                              |                      | Détail                |                                                                                                    |
| Villégiature Résidence        | Courant                           | Ancien               |                       |                                                                                                    |
| O Villégiature sans Résidence | Lot(s) rénové(s)                  |                      |                       |                                                                                                    |
| C Agricole                    | Lot(s) 32-1-7, 32-13              |                      |                       |                                                                                                    |
| C Autre:                      | Rang A                            |                      |                       |                                                                                                    |
|                               | Canton SIGNAY                     |                      | Privilège d'accès:    | 14-1                                                                                                    |
|                               |                                   |                      | Supprimer Imprime     | r 🛛 Annuler le bail 🖉 Sauvegarder                                                                                     |
|                               |                                   |                      | 🕒 Nouveau Renouvellem | ent 🕒 Nouvelle Cession 🛛 😢 Fermer                                                                                     |

- 1. Historique des renouvellements, du plus récent au plus ancien.
- 2. Cession ayant eu lieu durant la période de renouvellement du bail associée, de la plus récente à la plus ancienne.
- 3. Information sur le renouvellement de bail ou la cession sélectionnée.
- Légende des pictogrammes que l'on retrouve dans le tableau des « Renouvellements & cessions ».
- 5. Boutons d'actions disponibles pour le renouvellement ou la cession sélectionnée.
- 6. Boutons d'actions disponibles pour le bail.

Pour obtenir de l'information ou effectuer une opération sur un renouvellement de bail ou une cession, il faut sélectionner l'item dans le tableau du haut, nommé « Renouvellements & cessions ». Seule la modification du propriétaire du dernier bail ou de la dernière cession modifie l'information de la fiche de propriété. La modification du cadastre ou du numéro de privilège d'accès ne sert qu'à modifier ce qui sera imprimé sur le renouvellement de bail. Vous devez consulter la fiche de propriété pour mettre à jour ces informations. Notez également que la modification du propriétaire ne s'effectue qu'à la signature du document.

Pour créer un nouveau bail, vous devez d'abord ouvrir la fiche de propriété à laquelle il sera lié. Cliquez ensuite sur le bouton « Créer » situé à côté du numéro de bail (le numéro doit être vide).

#### Renouvellement d'un bail

Dans la liste de « Suivi du renouvellement des baux », la première colonne indique le statut d'un bail. Pour n'afficher que les baux ayant un statut demandant une action (à renouveller, expiré, cession à signer ou bail à signer), cochez la case « Actions à poser ».

|   |                                                     | Indidue due le renouvellement                   | 01112    |
|---|-----------------------------------------------------|-------------------------------------------------|----------|
| ſ | Suivi du renouvellement des baux                    | ✓ cession n'est pas signé                       | ouna     |
|   | C Tous les baux <ul> <li>Actions à poser</li> </ul> | Légende : 💋 Non signé 🔯 À renouveler 🔯 Expiré 🌘 | 🗵 Annulé |

Avant de pouvoir créer un renouvellement, il faut que tous les documents associés au bail (cession et renouvellement précédant) soient signés.

- 1. Ouvrez une fiche de bail.
- 2. Cliquez sur le bouton « Nouveau renouvellement » situé au bas de la fiche.
- 3. Si les informations relatives au cadastre ou au privilège d'accès ne sont pas exactes, il est généralement préférable de les modifier à partir de la fiche de propriété en

cliquant sur le bouton ramenant à cette fiche.

- Vous devez spécifier une date de fin et vous assurer que toutes les informations y figurant sont exactes.
- 5. Appuyez ensuite sur le bouton « Sauvegarder ».
- Une nouvelle ligne s'est ajoutée dans le tableau des « Renouvellements & Cessions », sélectionnez-là puis cliquez sur « Imprimer » pour générer un fichier de type Microsoft Word.
- Selon le navigateur que vous utilisez, le comportement peut varier. Avec Internet Explorer, la fenêtre de confirmation de téléchargement suivante s'ouvre. Vous devez cliquer sur le lien « Votre document » pour confirmer le téléchargement.

| Votre document |  |
|----------------|--|

Propriété #: 11918

- Une seconde fenêtre s'ouvre vous demandant l'action à entreprendre avec le fichier. Cliquez sur « Enregistrer ».
- Une troisième fenêtre vous demandera où enregistrer le fichier. Choisissez l'emplacement et modifiez l'extension du fichier de « .dochtm » pour « .doc ».
- 10. Une dernière fenêtre vous confirmera que le fichier est téléchargé. Cliquez sur « Ouvrir » pour ouvrir le bail dans Microsoft Word.

| Enregistrer sous         | ;                |                  |   |       |    | ? ×         |
|--------------------------|------------------|------------------|---|-------|----|-------------|
| Enregistrer dans :       | 🗀 Temp           |                  | • | G 🤣 🖻 | •• |             |
| Mes documents<br>récents |                  |                  |   |       |    |             |
| 🕝<br>Bureau              |                  |                  |   |       |    |             |
| Mes documents            |                  |                  |   |       |    |             |
| Poste de travail         |                  |                  |   |       |    |             |
| <b>S</b>                 |                  |                  |   |       |    |             |
| Favoris réseau           | Nom du fichier : | Bail_3.doc       |   |       | -  | Enregistrer |
|                          | Type :           | Document .dochtm |   |       | •  | Annuler     |

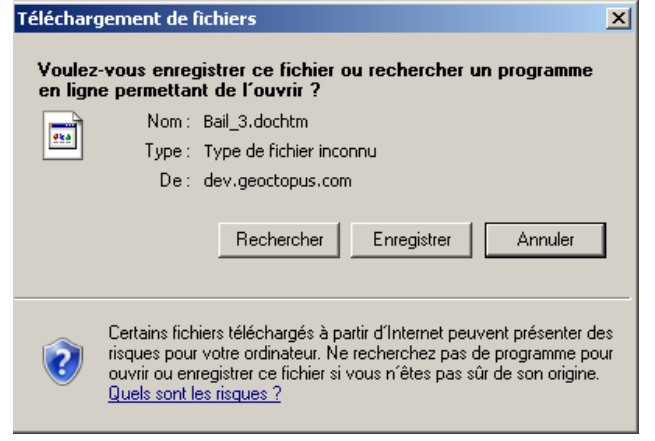

| Téléchargement terminé      |                                   |
|-----------------------------|-----------------------------------|
| Téléchargement              | terminé                           |
| Bail_3.dochtm de dev.geoct  | opus.com                          |
| Téléchargé :                | 117 Ko en 1 s                     |
| Télécharger vers :          | C:\Temp\Bail_3.doc                |
| Taux de transfert :         | 117 Ko/seconde                    |
| 🔲 Fermer cette boîte de dia | alogue à la fin du téléchargement |
|                             |                                   |
| Ouvrir                      | Ouvrir le dossier Fermer          |

### Signature de document

La signature de document s'applique aux renouvellements de baux et aux cessions. Lorsqu'un document est signé, il ne peut plus être modifié. Pour signer un document, appuyez sur le

bouton signature afin de permettre à nouveau les modifications d'un document. Pour ce faire, appuyez

sur le bouton

situé à côté de la date de signature.

### Cession

Afin de pouvoir céder un bail, il faut que le renouvellement du bail et toute autre cession ayant eu lieu préalablement soient signés.

- 1. Ouvrez une fiche de bail.
- 2. Cliquez sur le bouton « Nouvelle Cession ».
- 3. Cliquez sur le bouton « Modifier » de la partie « Cessionnaire » afin de déterminer à qui sera cédé le bail.
- 4. Recherchez l'individu à qui sera cédé le bail et double-cliquez sur la ligne correspondante.
- 5. Cliquez sur le bouton « Sauvegarder », une nouvelle ligne s'ajoutera dans le tableau des « Renouvellements & Cessions ».

- 6. Pour imprimer la cession, procéder de la même manière qu'un renouvellement de bail, mais cette fois en sélectionnant la cession. Reportez-vous aux étapes 6 à 10 de la rubrique « Renouvellement d'un bail ».
- **Note :** Lorsque vous cédez un bail, l'individu propriétaire de la propriété ainsi que le bénéficiaire d'un privilège d'accès lié à la même propriété que le bail seront modifiés. La modification ne survient toutefois que lorsque la cession est signée. La même chose se produit lorsque vous modifiez le locataire d'un bail lors du renouvellement.

Il vous est possible d'obtenir l'information sur le propriétaire précédant dans la fenêtre propriété, en cliquant sur l'onglet « Informations antérieures ».

# Privilèges d'accès

Vous pouvez accéder à un privilège d'accès de deux manières :

- À partir de la fiche de propriété à laquelle le privilège d'accès est lié.
- À partir de la liste des privilèges d'accès.

Contrairement aux baux, il n'y a pas de gestion de l'historique des privilèges d'accès. Par conséquent, il vous faut toujours modifier le privilège d'accès courant puis le réimprimer.

Il est possible de modifier le numéro, le texte du document, les signataires RTA et le bénéficiaire. Il est aussi possible d'assigner le privilège d'accès à une autre propriété en appuyant sur le bouton « Modifier » situé à côté du numéro de propriété.

| Bénéficiaires: Cr<br># Individu: 20                                   | HANTALE GOSSELIN<br>0851 Adresse:    | Modifier                                                                                                    |
|-----------------------------------------------------------------------|--------------------------------------|----------------------------------------------------------------------------------------------------|
|                                                                       | Ville:                               | 1287, CHEMIN DE LA POINTE<br>SAINT-FÉLICIEN, QC Code postal: G8K 3G3                                                                                                    |
| Signataires RTA:                                                      | Sérald Martel                        | V Louis Brisson                                                                                                    |
| Informations généra<br>día de e de dad di día<br>1234<br>día día di e | ales<br>Instalations permises<br>dra | Description du privilège d'accès<br>UNE PARTIE DU LOT RÉNOVÉ 3386812 DU CADASTRE DU QUÉBEC<br>(PARTIE DU LOT 70-1, RANG 3, CANTON DE PARENT), COMPRISE<br>ENTRE LE LOT RÉNVÉ 252265 (SUBPINISTON 70-11 DES MÉMES<br>RANG ET CANTON), LOLÉE À LA BÉNÉFICIAIRE, ET LE CONTOUR DE<br>NIVEAU 255 PIEDS PRIMITIF, TEL QUIDENTIFIÉ SUR LA COPIE DE<br>PLAN CL-20ATE.<br>8555<br>8555 |

Pour imprimer le document, procédez de la même façon que pour un renouvellement de bail. Pour ce faire, référez-vous aux étapes 6 à 10 de la rubrique « Renouvellement d'un bail ».

Pour créer un nouveau privilège d'accès, vous devez d'abord ouvrir la fiche de propriété à laquelle il sera lié.

1. Cliquez sur le bouton « Créer » à côté du numéro de privilège d'accès (le numéro doit être vide).

| Numéro du privilège d'accès: | 🕒 Créer 🔶 | _ |
|------------------------------|-----------|---|

- 2. Saisir l'information sur le privilège d'accès.
- 3. Cliquez sur le bouton « Sauvegarder » pour revenir à la fiche de propriété.

### **Documents liés**

### **Consulter un document**

Il est possible de lier des documents dans les fiches de propriétés ainsi que dans les fiches d'interventions. La seule différence entre les 2 est le répertoire par défaut dans lequel s'ouvre l'explorateur de fichiers. Dans le cas des propriétés, l'explorateur ouvre dans le répertoire racine (docs) et dans le cas d'une intervention, il ouvre dans le répertoire spécifié dans le site

d'intervention parent, puis dans le sous-répertoire correspondant à l'année de l'intervention. Bien entendu, ce répertoire doit préalablement exister sinon l'explorateur ouvrira dans le répertoire racine.

| Information du site d'inter | rvention                                    |                     | ×                   |
|-----------------------------|---------------------------------------------|---------------------|---------------------|
| Site d'intervention         | te d'intervention                           |                     |                     |
| Numéro de site:             | 2001.15.01                                  | Secteur au bilan 1: | A15-04              |
| Municipalité:               | SAINT-HENRI-DE-TAILLON                      | Secteur au bilan 2: |                     |
| Numéro de GCC:              |                                             | Sites antérieurs:   |                     |
| Numéro de GHP:              |                                             | Zone homogène:      | 22                  |
| Description:                | BAIE DE LA PIPE (RUE TREMBLAY)              |                     |                     |
|                             |                                             |                     |                     |
| Répertoire documents:       | Sites d'intervention\15-St-Henri de Taillon | \2001-15-01         | Parcourir 🖉 Effacer |
|                             |                                             | <b>↑</b>            |                     |
| Position                    |                                             |                     |                     |
| Lonaitude (DMS): 71         | ° 40 ' 22 0 "                               |                     | MTM zone 7          |

Répertoire par défaut des documents liés aux interventions et travaux rattachés à un site d'intervention.

| Documents  |             |                                                                 | 1        | 2          | 3        |
|------------|-------------|-----------------------------------------------------------------|----------|------------|----------|
| # document | Description | Fichier                                                         |          |            |          |
| 18370      |             | Plans de subdivisions\Signay\Signay_RgA_29C-2-1et30B-2_pa.pdf   | <u>2</u> | ð          | >        |
| 18604      |             | Plans de subdivisions\Signay\Signay_RgA_29C-2-1et30B-2.pdf      | <b>e</b> | $\bigcirc$ | <i>/</i> |
| 18680      |             | Plans de subdivisions\Signay\Signay_RgA_29C-2-1et30B-2_bail.pdf | <b>e</b> | Ø          | <i></i>  |
|            |             |                                                                 |          |            |          |
|            |             |                                                                 | Lier     | r un 🍂     | cument   |
|            |             |                                                                 |          |            |          |
|            |             |                                                                 |          |            |          |

- 1. Permet d'ouvrir ou d'enregistrer sur votre poste de travail (selon le format du fichier) le document lié.
- 2. Efface la référence au document lié. Notez que le document ne sera pas effacé du serveur, seul le lien entre le fichier et la propriété ou l'intervention sera effacé.
- 3. Permet de modifier la description du document.
- 4. Permet de lier un nouveau document ou un document existant sur le serveur.

### Lier un document

Pour lier un document existant déjà sur le serveur, cliquez sur le bouton « Lier un document » et l'explorateur de fichier s'ouvrira. Parcourez ensuite les répertoires puis sélectionnez le fichier. Cliquez finalement sur le bouton « Lier » afin d'ajouter le document à la fiche.

|                                            | × |
|--------------------------------------------|---|
| Fichiers                                   |   |
| 🛧 Ajouter 🛛 Nouveau dossier                |   |
| 🗄 🧰 Plan IM                                |   |
| 🗃 🧰 Plans de subdivisions                  |   |
| 😑 🗁 Sites d'intervention                   |   |
| 🖨 😋 01-Alma                                |   |
| 🗃 🧰 86-01-01                               |   |
| 🗷 🧰 🧰 86-01-02                             |   |
| - 🗀 87-01-01                               |   |
| - 🛅 88-01-01                               |   |
| - 🛅 88-01-02                               |   |
| - 🛅 89-01-01                               |   |
| - <mark>``</mark> 89-01-02                 |   |
| - 🛅 90-01-01                               |   |
| - 🛄 90-01-02                               | _ |
| - 🛅 91-01-02-1                             |   |
| - <u>1</u> 91-01-02-2                      |   |
| a 😑 92-01-01                               |   |
| 😑 😋 2001                                   |   |
| - 2- 91728-119-Site 92.01.01-Rap Final.pdf | - |
| A1-166419-EE92.01.01.pdf                   |   |
| 🖶 🧰 93-01-01                               |   |
| 😠 🧰 93-01-02                               |   |
| 🖮 🧰 93-01-03                               | • |
| C Lier 🔶 🙄 Armate                          | - |

### Importer un nouveau fichier

Si le fichier n'est pas sur le serveur, vous devez l'importer à partir de votre poste.

- 1. Pour ce faire, ouvrez l'explorateur de fichier en appuyant sur le bouton « Lier un document » de la fiche de propriété ou d'intervention.
- 2. Sélectionnez le répertoire où vous souhaitez importer le document.
- Si le répertoire n'existe pas, sélectionnez le répertoire où vous souhaitez créer un nouveau répertoire puis cliquez sur le bouton « Nouveau dossier » situé en haut de la fenêtre.
- 4. Cliquez sur le bouton « Ajouter » pour ouvrir la fenêtre d'importation.

| 4 3                                       |                |
|-------------------------------------------|----------------|
|                                           | ×              |
| Fichier                                   |                |
| 🛧 Ajouter 🔄 Nouveau dossier               |                |
| 🖮 🦳 Plan M                                |                |
| 😐 🦳 Plans de subdivisions                 |                |
| 🖮 😑 Sites d'intervention                  |                |
| 🖨 😋 01 - Alma                             |                |
| iii 🧰 86-01-01                            |                |
| a 🧰 86-01-02                              |                |
| - 🗀 87-01-01                              |                |
| - 🗀 88-01-01                              |                |
|                                           |                |
| - 🧰 89-01-01                              |                |
| - 🗀 89-01-02                              |                |
| 🦕 90-01-01                                |                |
|                                           |                |
|                                           |                |
| - 🗀 91-01-02-2                            |                |
| a 🔁 82-01-01                              |                |
| i∃ <del>(</del> ] 2001                    | 🗕 🗲 2          |
| - 🚣 91728-119-Site 92.01.01-Rap Final.pdf |                |
|                                           |                |
| 😐 🧰 93-01-01                              |                |
| B 🔁 93-01-02                              |                |
| iii 🧰 🧱 93-01-03                          |                |
|                                           | C Lier Annuler |

5. Cliquez sur le bouton pour ouvrir la fenêtre de sélection de fichiers de votre poste de travail.

- 6. Une fois le fichier à importer sélectionné sur votre poste de travail, cliquez sur « Ouvrir ».
- 7. Cliquer sur le bouton « Importer ».

| 🔶 Ajouter | ×                    | 0 | Envoi du fichier         |                         |                        |   |         | <u>? ×</u> |
|-----------|----------------------|---|--------------------------|-------------------------|------------------------|---|---------|------------|
| Fichier:  | Choisir un fichier   | 5 | Regarder dans :          | Ares documents          |                        | • | G 🕫 📂 🖽 | -          |
|           | 7 - Importer Effacer |   |                          | 🗐 Fichier à importer.t: | xt                     |   |         |            |
|           |                      |   | Mes documents<br>récents |                         |                        |   |         |            |
|           |                      |   | 6                        |                         |                        |   |         |            |
|           |                      |   | Bureau                   |                         |                        |   |         |            |
|           |                      |   |                          |                         |                        |   |         |            |
|           |                      |   | Mes documents            |                         |                        |   |         |            |
|           |                      |   |                          |                         |                        |   |         |            |
|           |                      |   | Poste de travail         |                         |                        |   |         |            |
|           |                      |   | - <b>(</b>               | •                       |                        |   |         |            |
|           |                      |   | Favoris réseau           | Nom du fichier :        | Fichier à importer.txt |   | •       | Ouvrir     |
|           |                      |   |                          | Fichiers de type :      | Tous les fichiers      |   | •       | Annuler    |

## Visualiser une photographie aérienne d'archive

Pour visualiser une photographie aérienne, vous devez activer la couche correspondant à l'année de la photographie dans l'arbre des couches. Cliquez ensuite sur un point de photographie à l'aide de l'outil de visualisation.

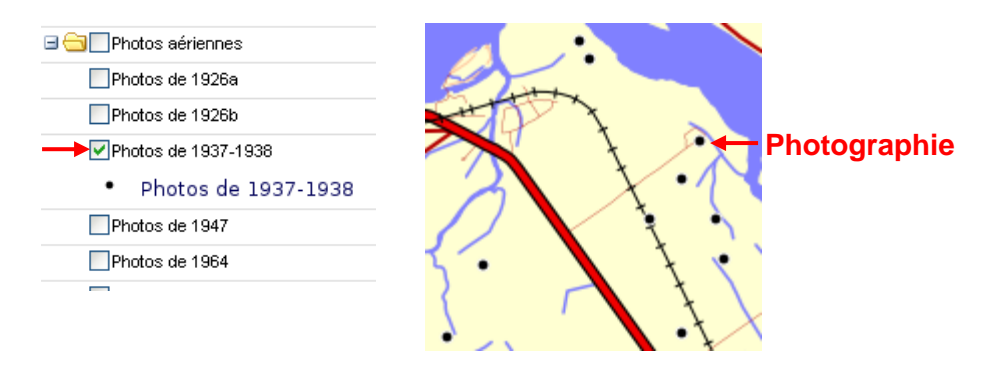

Une fenêtre s'ouvrira, illustrant un aperçu de la photographie accompagnée de quelques informations. Cliquez ensuite sur la photographie afin de l'ouvrir dans une autre application. Une fenêtre de confirmation s'ouvrira, pouvant varier selon votre navigateur. Appuyez sur le bouton « Ouvrir » et l'application étant configurée par défaut pour ouvrir les fichiers de format .jpg sur votre poste de travail ouvrira la photographie.

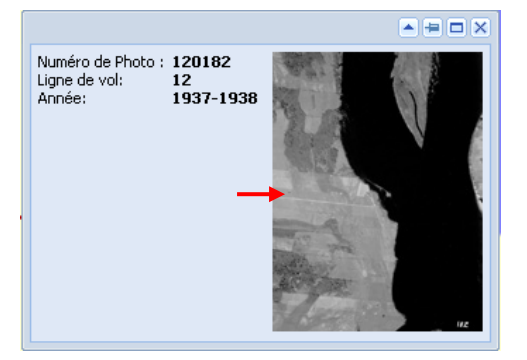

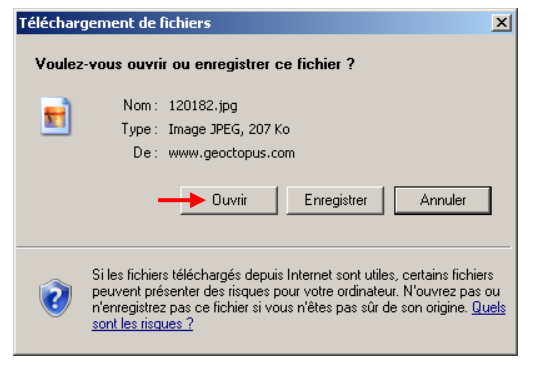

# Synchroniser les propriétés avec le rôle d'évaluation

Pour débuter la synchronisation, sélectionner le menu « Propriété » puis « Synchronisation des propriétés ».

| Synchronisation des propriétés |                            |                                                       |                            |                                         |                                                                                                    |  |  |  |  |  |  |
|--------------------------------|----------------------------|-------------------------------------------------------|----------------------------|-----------------------------------------|----------------------------------------------------------------------------------------------------|--|--|--|--|--|--|
| 🔍 Rechercher 🕶 📉 🗙             |                            |                                                       |                            |                                         |                                                                                                    |  |  |  |  |  |  |
|                                | # Propriété                | Matricule & terrain                                   | Numéro Civique             | Rue                                     | Propriétaires                                                                                                 |  |  |  |  |  |  |
|                                | 14566<br>Synchroniser tout | 0366-31-8285<br>0366-31-8285<br>Synchroniser          | 9                          | LILAS                                   | NÉRON ET FILS ENTREPRISES DYDIME &     ENTREPRISES DYDIME NERON ET FILS     Emergence Statement (Statement)   |  |  |  |  |  |  |
| 2                              | 4957                       | 2079-41-6412<br>2079-41-6412<br>Synchroniser          | 51                         | CARCAJOU                                | MC NICOLL ORAM &     OIRIER CARL-PHILIPPE & TURCOTTE AUDREY     Onsulter     Onsulter     Olignorer           |  |  |  |  |  |  |
| 2                              | 1591<br>Synchroniser tout  | 0501-91-6231<br>0601-25-5121<br>Synchroniser          | 102<br>151<br>Synchroniser | TREMBLAY<br>EAUX MORTES<br>Synchroniser | LAVOIE LUC &     ROGERS COMMUNICATION INC     Onsuiter     Onsuiter                                           |  |  |  |  |  |  |
| <b></b>                        | 6146<br>Synchroniser tout  | 9305-32-0580<br>93053-2-05                            | 400                        | MOREAU                                  | TREMBLAY ÉRIC &                                                                                               |  |  |  |  |  |  |
| <u></u>                        | 14505<br>Synchroniser tout | 0794-17-2011<br>0695-96-7859<br>Synchroniser Signorer | 0                          | 3 OUEST                                 | DU MÉANDRE S.E.N.C. FERME &     FERME DU MEANDRE S.E.N.C.     Eme DU MEANDRE S.E.N.C.     Du MEANDRE S.E.N.C. |  |  |  |  |  |  |
| <u></u>                        | 6620<br>Synchroniser tout  | 9865-01-7131<br>9865-01-7131<br>Synchroniser Ignorer  | 240                        | 16E AVENUE                              | DORÉ CLAUDE 8     DORE CLAUDE     Consulter     Signorer                                                      |  |  |  |  |  |  |
| M                              | 🖣 🛛 Page 🔄 1 de 17 📄 🕨     | 🕨 📔 🍣 Page courante 1 - 6 de 10                       | 00                         |                                         | 🔀 Fermer                                                                                                    |  |  |  |  |  |  |

\*\*\*La procédure complète sera intégrée prochainement dans une version ultérieure du guide.